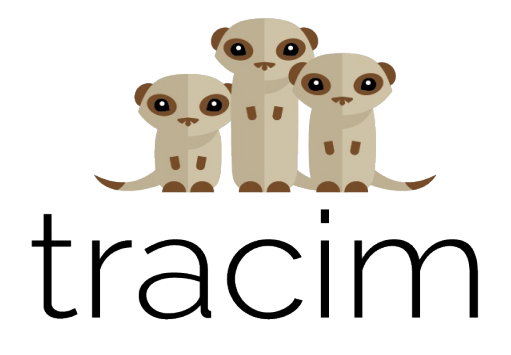

| N       | tracim                  |             | Rechercher Q              | Administration - Agendas | Français • | CB Camille Blanc |
|---------|-------------------------|-------------|---------------------------|--------------------------|------------|------------------|
| CR      | Création graphique 🗸 🗸  |             |                           |                          |            |                  |
| IN      | Intranet 🔨              | Accueil > 1 | STE des contenus          |                          |            | Créer 🝷          |
| *       | Tableau de bord         | Туре        | Titre                     |                          |            | Statut           |
|         | Tous les contenus       | ſ'n         | Administratif             | Créer dans ce dossier 💌  |            |                  |
| Q       | Discussions             |             |                           |                          |            |                  |
| 8       | Fichiers                |             | Compte rendu              | Créer dans ce dossier 🔻  |            |                  |
|         | Documents texte         |             | Informations importantes  | Créer dans ce dossier 🔻  | ]          |                  |
| <b></b> | Agenda                  | 6-1         | Team building             | Créer dans ce dossier    | ] [        |                  |
|         | Galerie                 |             | loan bolang               |                          |            |                  |
|         | Marketing & vente 🗸 🗸 🗸 | Q           | Questions administratives |                          |            | Ouvert           |
|         | Méthodologie 🗸 🗸        | Ø           | img_suricate_tv .png      |                          |            | Ouvert           |
|         | Photo de vacances 🗸 🗸   |             |                           |                          |            |                  |
| PR      | Projet #001 🗸           |             |                           |                          |            |                  |
| PR      | Projet #002 🗸           |             |                           |                          |            |                  |
|         |                         |             |                           |                          |            |                  |

# GUIDE DE DÉMARRAGE Rapide

### TABLE DES MATIÈRES

| 1. | UTILISATEURS                                                                    | 3           |
|----|---------------------------------------------------------------------------------|-------------|
|    | VOTRE PREMIÈRE CONNEXION<br>TABLEAU DE BORD ET MENU LATÉRAL<br>ORÉER DU CONTENU | 4<br>5<br>6 |
|    | GÉRER VOTRE COMPTE                                                              | 6<br>7      |
| 2. | ADMINISTRATEURS                                                                 | 8           |
|    | VOTRE PREMIÈRE CONNEXION                                                        | 9           |
|    | CRÉER DES ESPACES PARTAGÉS                                                      | 10          |
|    | INVITER DES COLLABORATEURS                                                      | 11          |
|    | LES ROLES                                                                       | 12          |
|    | LES PROFILS                                                                     | 13          |
|    | ADMINISTRATION AVANGEE                                                          | 14          |
| 3. | FONCTIONNALITÉS                                                                 | 15          |
|    | DÉMARRER UNE DISCUSSION                                                         | 16          |
|    | IMPORTER UN FICHIER                                                             | 17          |
|    | RÉDIGER UN DOCUMENT                                                             | 18          |
|    | GESTION AVANCEE DE CONTENU                                                      | 19          |
|    | LES AGENDAS                                                                     | 20          |
|    | LES DUGUMENTS DE BUREAUTIQUE                                                    | 21          |
|    |                                                                                 | 22          |
|    | LE TÉLÉVERSEMENT DE FICHIERS                                                    | 23          |
|    | LE GLISSER-DÉPOSER                                                              | 25          |
|    | LA RECHERCHE                                                                    | 26          |

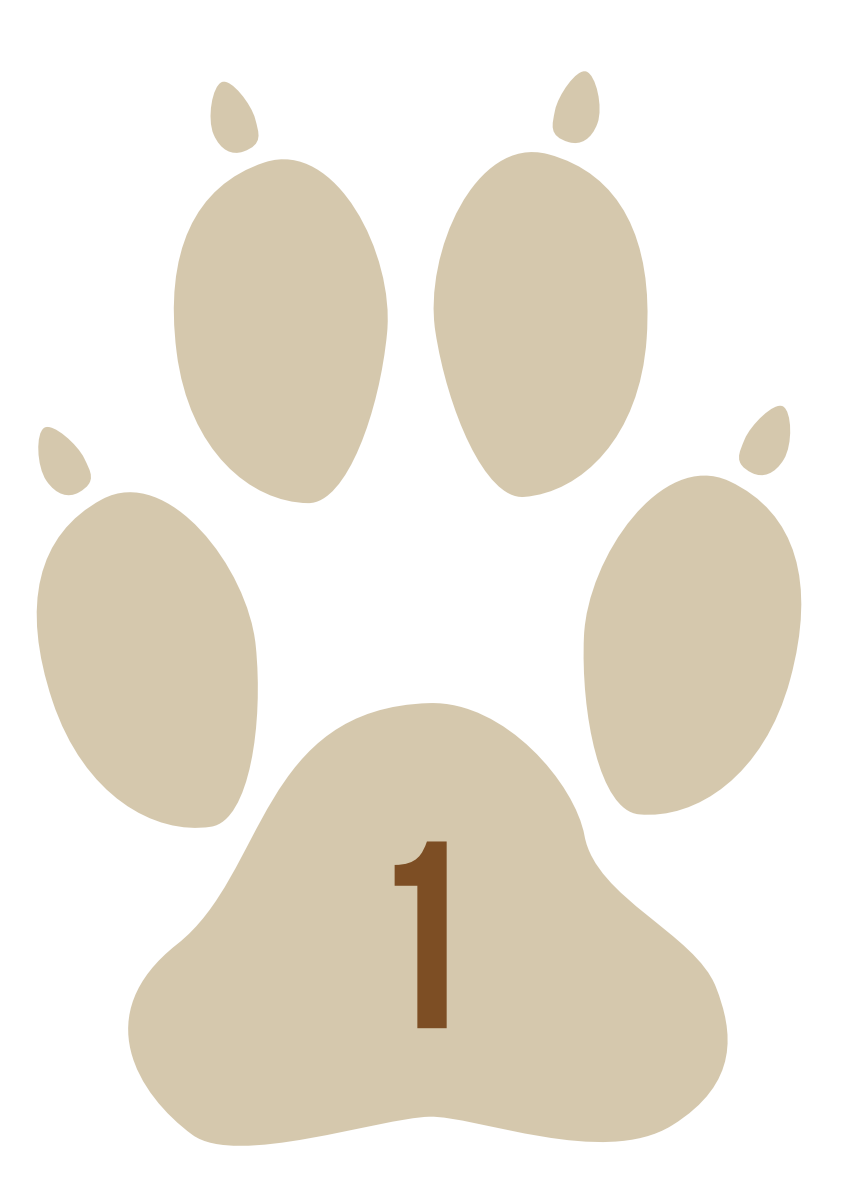

### UTILISATEURS

#### **VOTRE PREMIÈRE CONNEXION**

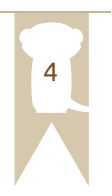

Félicitations, vous vous êtes connecté à Tracim pour la première fois ! Si des utilisateurs vous ont déjà ajouté dans un ou plusieurs espace(s) partagé(s), ceux-ci apparaîtront dans la barre latérale (1), à gauche. Il vous suffira de cliquer dessus pour faire apparaître le menu de l'espace partagé en question.

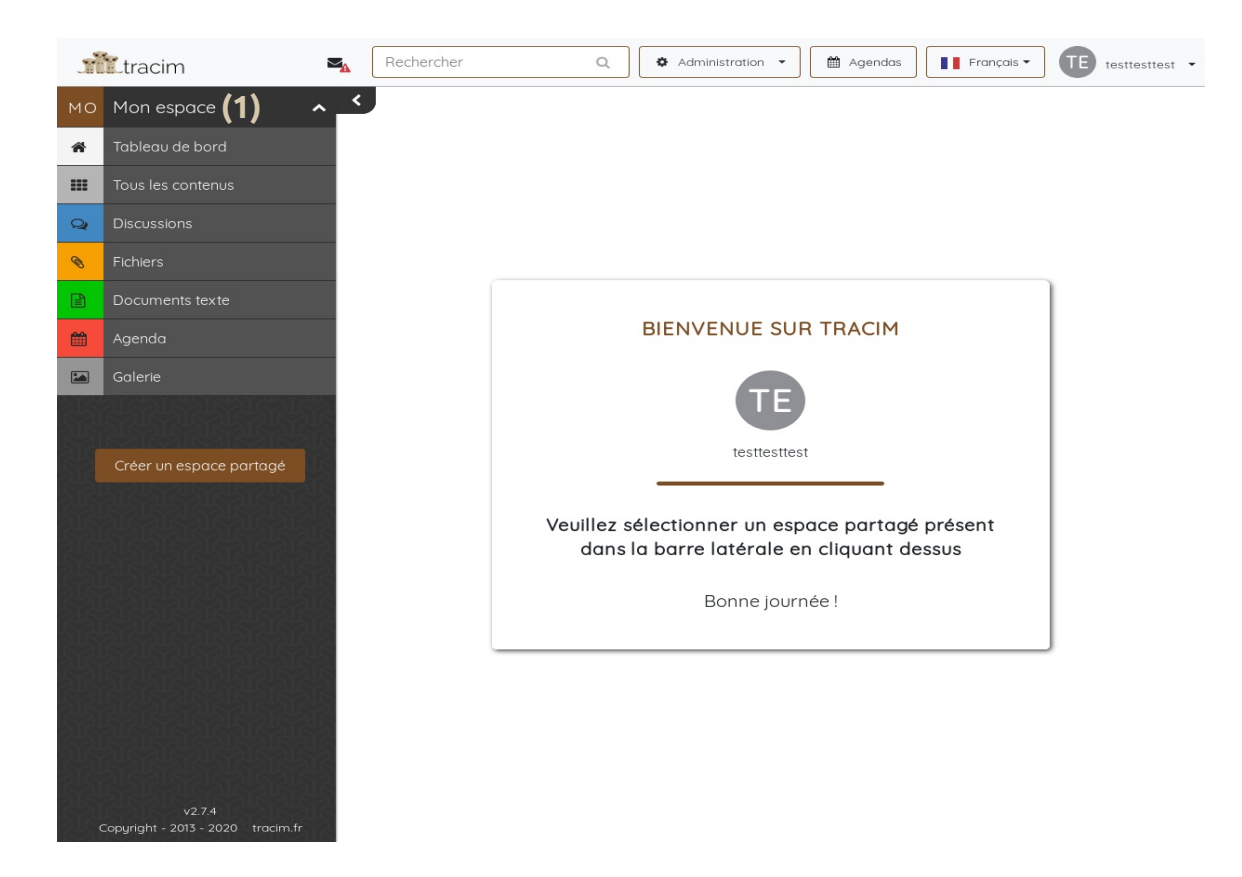

Pour avoir accès aux informations générales de l'espace partagé, cliquez sur le bouton « Tableau de bord ». Si vous voulez changer d'espace partagé, déroulez le menu de l'espace partagé souhaité et cliquez sur le bouton « Tableau de bord ».

A Tableau de bord

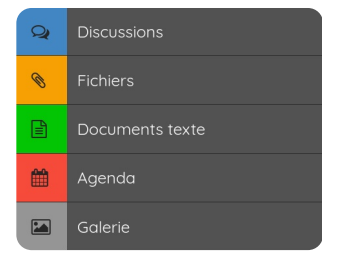

Si vous désirez afficher seulement un type de contenu, cliquez sur le type souhaité. Les boutons ont comme fonction de « filtrer » tous les fichiers présents dans l'espace partagé.

Au contraire, si vous voulez faire apparaître tous les fichiers, cliquez sur « Tous les contenus ».

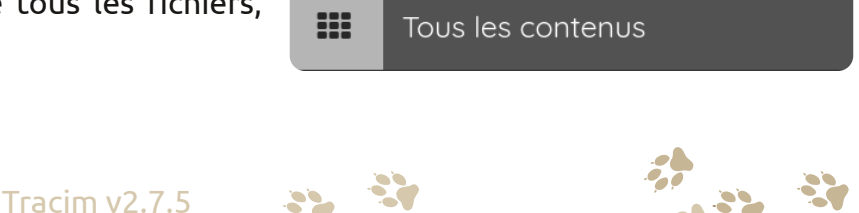

#### TABLEAU DE BORD ET MENU LATÉRAL

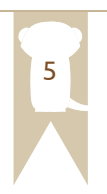

Une fois sur le tableau de bord, vous aurez en premier le nom de l'espace partagé avec sa description. À droite, il y a un encadré avec votre nom, le rôle que vous avez dans cet espace partagé, et si vous avez activé les notifications ou non (dans le cas où les notifications par email sont activées).

En dessous, se trouvent des icônes de couleurs. Ce sont les fonctionnalités disponibles dans Tracim :

- en bleu les discussions (1),
- en orange le dépôt de fichier(s) (2),
- en vert la création de documents texte (3),
- en gris foncé la création de dossiers (4),
- en rouge les calendriers (5),
- en gris la création de documents de bureautique (6),
- en gris clair la galerie (7),
- et enfin l'accès aux contenus de l'espace (8).

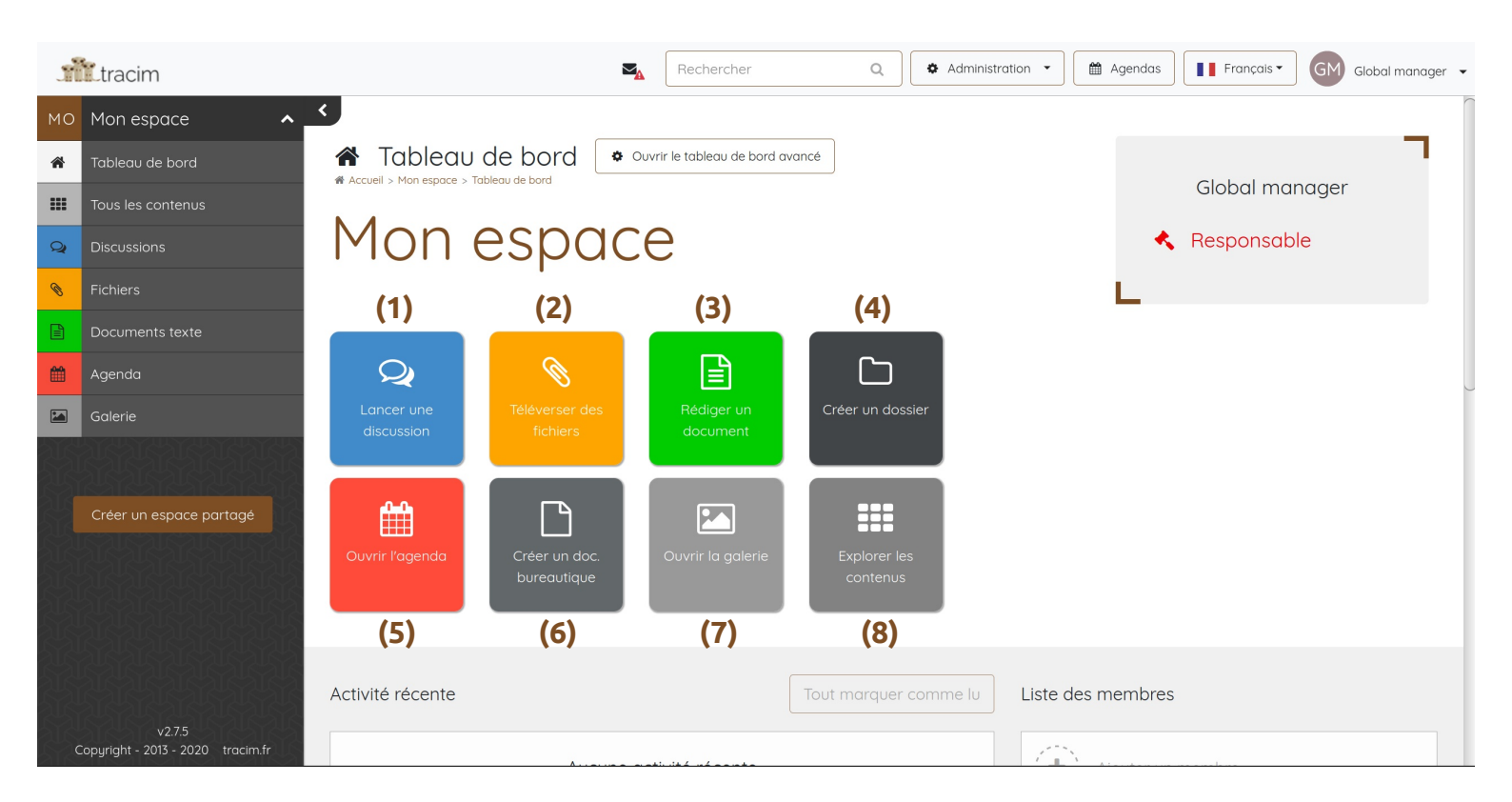

Sous les icônes de création se trouve un historique des activités récentes liées à l'espace partagé. Les derniers documents modifiés que vous n'avez pas consultés apparaîtront en **gras** dans la liste. À droite de l'historique se trouve la liste de tous les membres de l'espace partagé avec le rôle de chacun.

En bas de la page, vous aurez accès aux liens pour consulter l'agenda sans passer par Tracim et le lien pour accéder à vos fichiers depuis un explorateur de fichier (accès webdav).

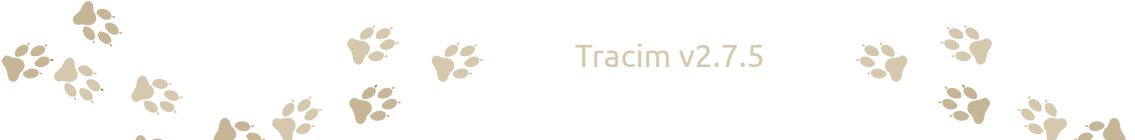

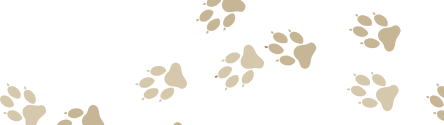

#### **CRÉER DU CONTENU**

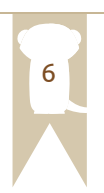

Pour créer un nouveau document, une nouvelle discussion ou pour déposer un fichier, allez sur le tableau de bord de l'espace partagé où vous désirez créer votre document.

Cliquez sur les icônes des fonctionnalités disponibles vues précédemment. Une fenêtre va s'ouvrir. Il vous sera demandé le nom du nouveau contenu que vous allez créer. Voici les différentes fenêtres que vous pouvez rencontrer :

|                        | × |
|------------------------|---|
| Q Nouvelle discussion  |   |
| Sujet de la discussion |   |
|                        |   |
| Valider et créer       |   |
|                        | _ |

Écrivez le nom de votre discussion. Les fenêtres « Rédiger un document » (3) et « Créer un dossier » (4) sont identiques à la fenêtre « Lancer une discussion » (1) que vous pouvez voir ci-contre.

Vous pouvez valider et créer votre document.

Vous pouvez transférer de deux façons différentes des fichiers de votre ordinateur à votre espace partagé :

• En glissant le document dans la zone de dépôt.

• En cliquant sur la zone de dépôt. Une fenêtre s'ouvrira afin que vous puissiez choisir dans votre ordinateur le document.

Vous pouvez valider et créer votre document.

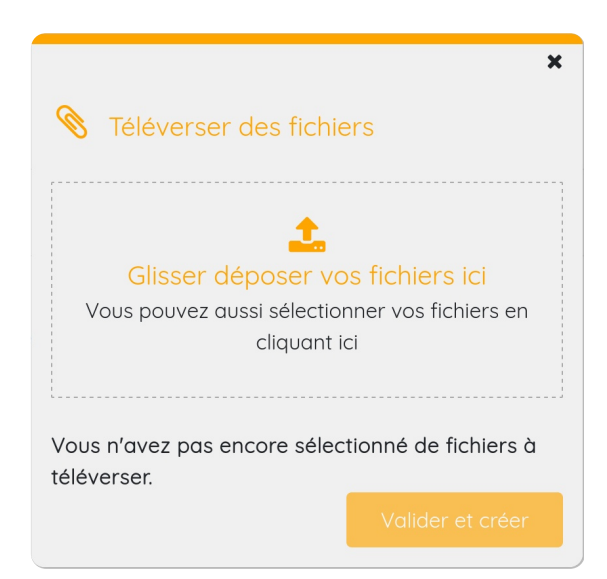

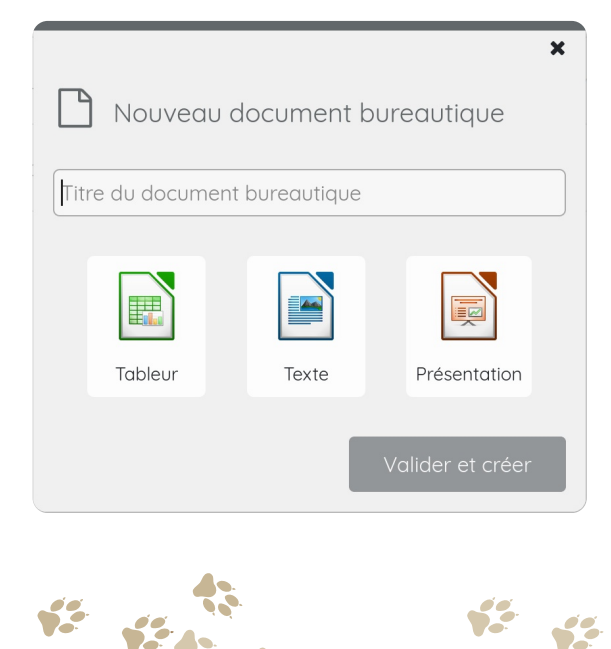

Il est possible de créer 3 types de documents de bureautique (tableur, texte et présentation) directement dans Tracim.

Écrivez le titre de votre fichier puis choisissez le type de document en cliquant sur l'une des icônes.

Vous pouvez valider et créer votre document.

#### **GÉRER VOTRE COMPTE**

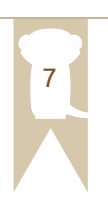

Pour la gestion de votre compte, il suffit de cliquer sur votre nom en haut à droite de la page, et de choisir « Mon compte ».

|                                             |                                                |                                        |                          | D Administrateur |
|---------------------------------------------|------------------------------------------------|----------------------------------------|--------------------------|------------------|
| <b>m</b> tracim                             |                                                | Rechercher Q                           | Administration           |                  |
| DO Documentation gén 🔺                      | <                                              |                                        | A                        | Mon compte       |
| Tableau de bord                             | 🖀 Tableau de bord                              | Cuvrir le tableau de bord avancé       |                          | , Hon compte     |
| III Tous les contenus                       | Accuer > bocomentation generale > rabledu de   |                                        |                          |                  |
| Q Discussions                               | Documer                                        | ntation géné                           | rale                     | Se déconnecter   |
| S Fichiers                                  |                                                | Ŭ                                      |                          |                  |
| Documents texte                             |                                                |                                        |                          |                  |
| Agenda Agenda                               |                                                |                                        |                          |                  |
| Galerie                                     | Lancer une Téléverser d<br>discussion fichiers | Rédiger un Créer un dossie<br>document |                          |                  |
| TR Trésorerie 🗸 🗸                           |                                                |                                        |                          |                  |
| AD administration 🗸                         |                                                |                                        |                          |                  |
|                                             | Ouvrir l'agenda Créer un da                    | c. Ouvrir la galerie Explorer les      |                          |                  |
| Créer un espace partogé                     | bureautiqu                                     | contenus                               |                          |                  |
|                                             |                                                |                                        | -                        |                  |
|                                             | Activité récente                               | Tout marquer co                        | mme lu Liste des membres |                  |
| v2.7.5<br>Capyright - 2013 - 2020 tracim.fr | opries-du-soleil-plan-des                      | nistes add                             |                          |                  |

Une fois dans votre espace, vous verrez, votre nom complet dans l'instance, votre mail, et votre profil dans Tracim.

Pour changer votre nom, votre mail et votre mot de passe, il suffit de rentrer un nouveau nom, mail et cliquer sur « Valider ».

Pour modifier votre mot de passe, entrez votre nouveau de mot de passe, ainsi que votre ancien pour le valider.

| s.       | tracim                                     |                                              | Rechercher                                                  | Q Administration 🔹 🛗 Agende                             | as Français - | D Administrateur 👻 |
|----------|--------------------------------------------|----------------------------------------------|-------------------------------------------------------------|---------------------------------------------------------|---------------|--------------------|
| DO<br>TR | Documentation gén 💙<br>Trésorerie 💙        | Mon compte     Administration > Mon compte   |                                                             |                                                         |               |                    |
| AD       | administration 🖍                           |                                              | AD                                                          | Administrateur<br>admin@admin.admin<br>I Administrateur |               |                    |
|          | v2.75<br>Zopyright - 2013 - 2020 tracim.fr | Menu<br>Mon profil<br>Mot de passe<br>Agenda | Changer mon profil Nouveau nom complet Nouvel email Valider |                                                         |               |                    |

**Tracim v2.7.5** 

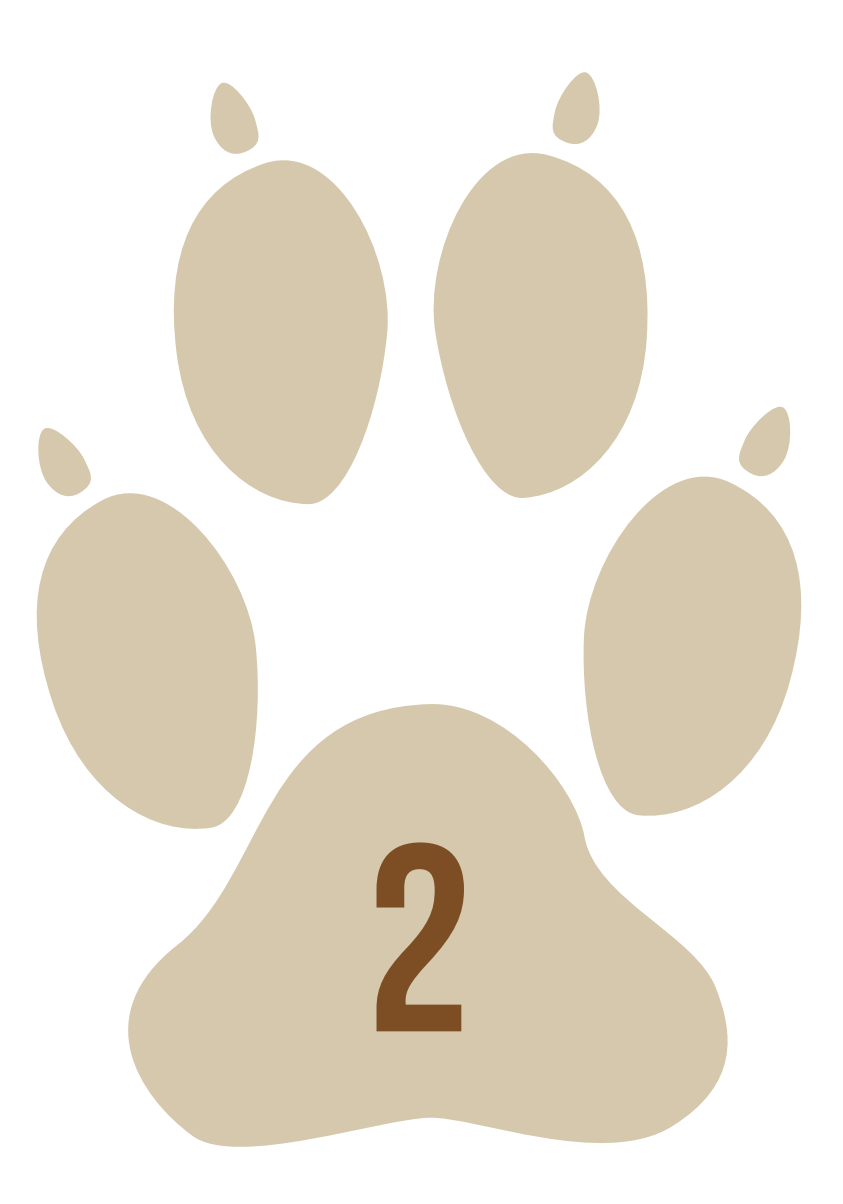

### **ADMINISTRATEURS**

#### **VOTRE PREMIÈRE CONNEXION**

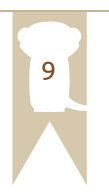

Félicitations, vous vous êtes connecté à Tracim pour la première fois en tant qu'administrateur ! Vous allez pouvoir créer votre premier espace partagé !

Une fois votre espace partagé créé, vous serez automatiquement responsable de l'espace partagé.

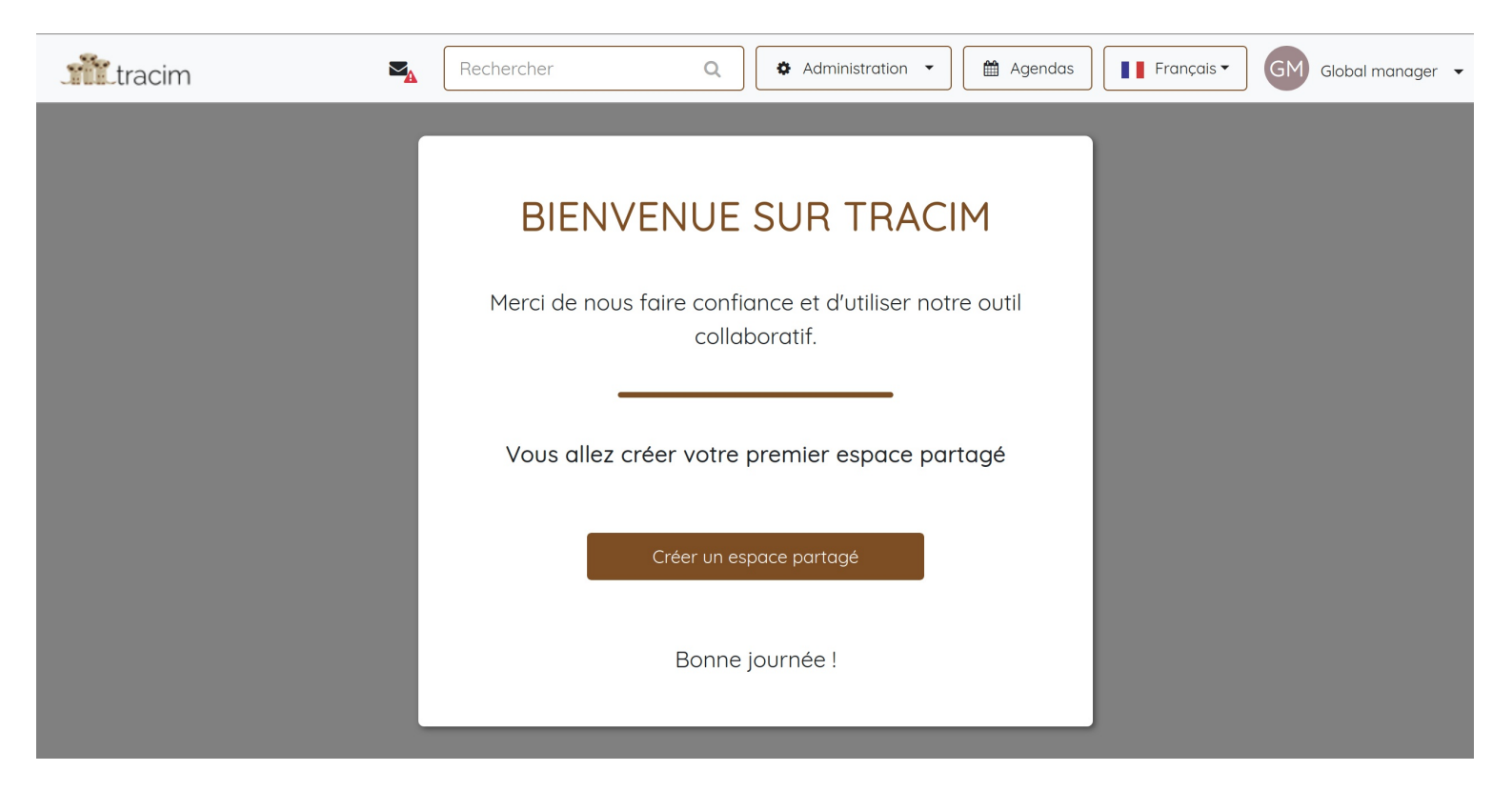

**Rappel :** seuls les utilisateurs de confiance et les administrateurs de l'instance peuvent créer un espace partagé.

Pour avoir accès aux informations générales de l'espace partagé, cliquez sur le bouton « Tableau de bord ». Si vous voulez changer d'espace partagé, déroulez le menu de l'espace partagé souhaité et cliquez sur le bouton « Tableau de bord ».

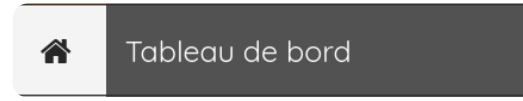

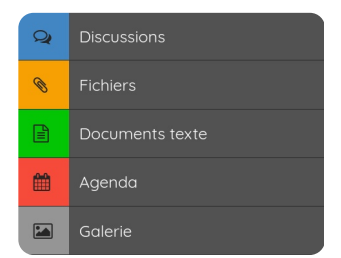

Si vous désirez afficher seulement un type de contenu, cliquez sur le type souhaité. Les boutons ont comme fonction de « filtrer » tous les fichiers présents dans l'espace partagé.

Au contraire, si vous voulez faire apparaître tous les fichiers, cliquez sur « Tous les contenus ».

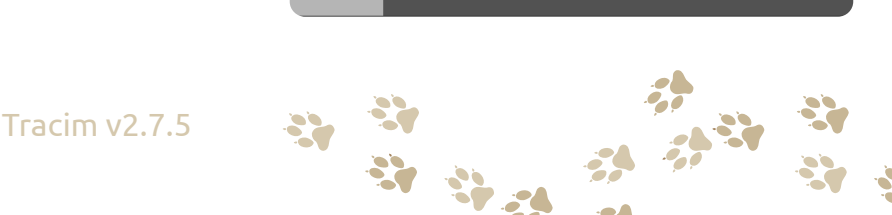

Tous les contenus

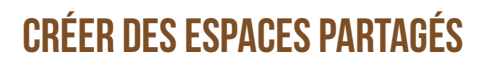

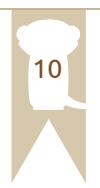

La création d'espaces partagés se fait via le bouton « Créer un espace partagé » (1) qui se trouve audessous des espaces déjà présents dans la barre latérale à gauche.

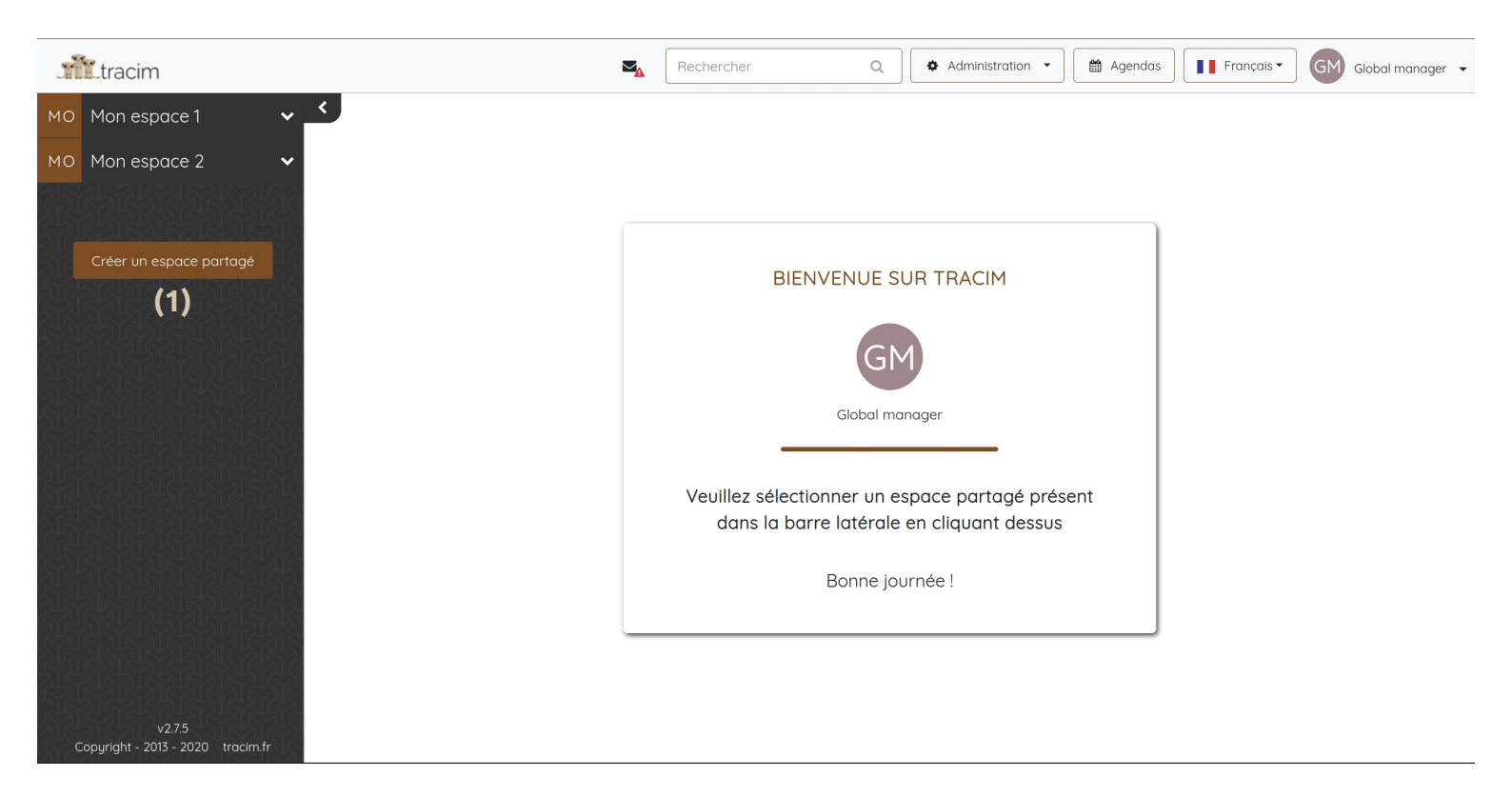

Une fois que vous avez cliqué sur ce bouton, une fenêtre s'affichera. Il vous sera alors demandé d'entrer le nom de votre nouvel espace partagé. Finalisez sa création en cliquant sur le bouton « Valider et créer ».

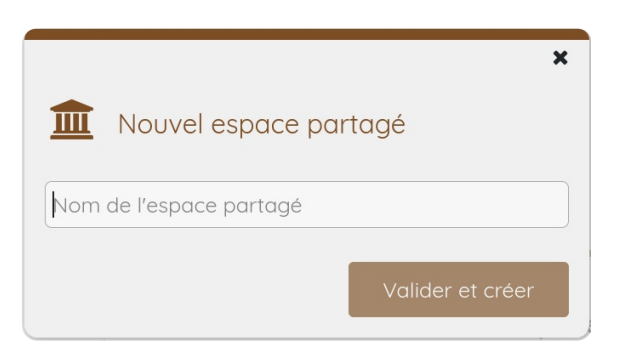

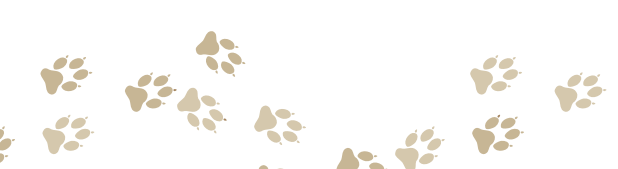

#### **INVITER DES COLLABORATEURS**

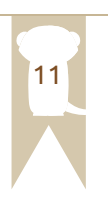

Pour inviter des collaborateurs, vous devez être dans l'espace partagé où vous désirez ajouter un utilisateur, sous la liste des membres présents dans l'espace partagé, se trouve le bouton « Ajouter un membre ».

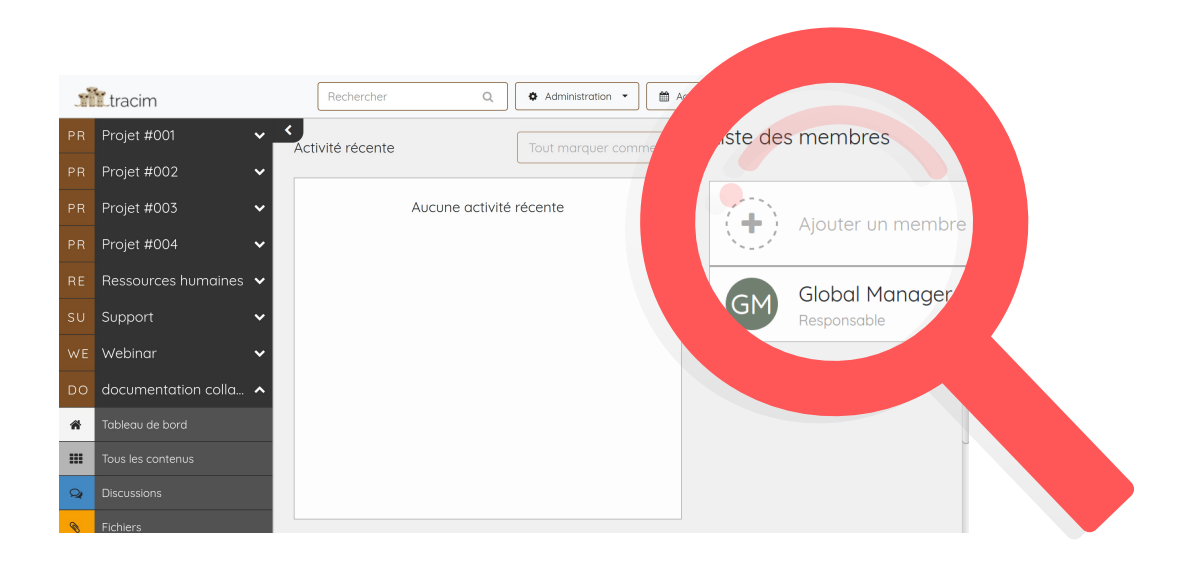

Si l'utilisateur a déjà un compte dans l'instance entrez les premières lettres de son nom, il apparaîtra en dessous. Sinon, entrez son adresse mail. Il recevra un mail d'invitation pour venir collaborer avec vous.

Il ne vous reste plus qu'à choisir le rôle de votre nouveau collaborateur. Lorsque vous avez coché la bonne case, cliquez sur « Valider ».

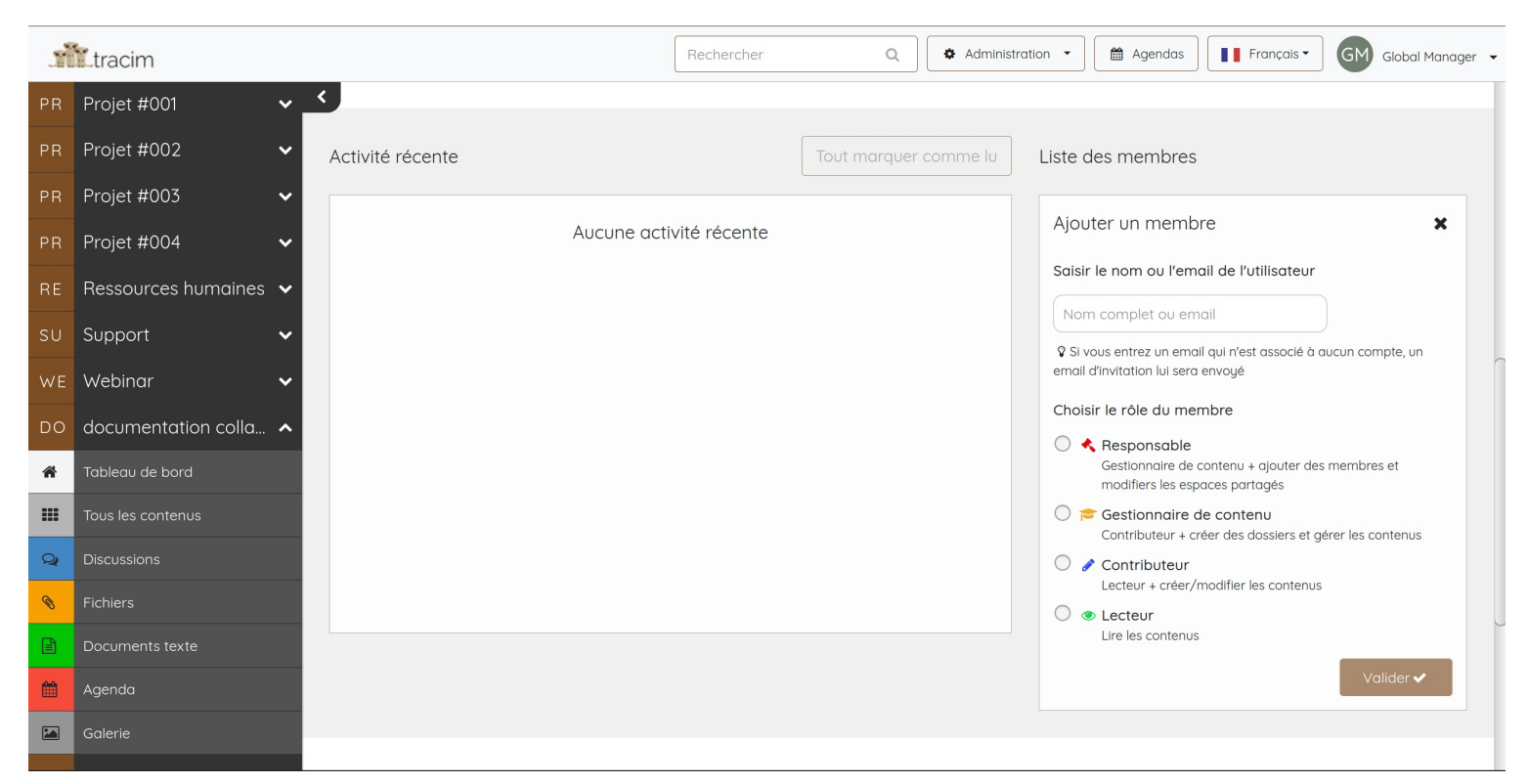

**Tracim v2.7.5** 

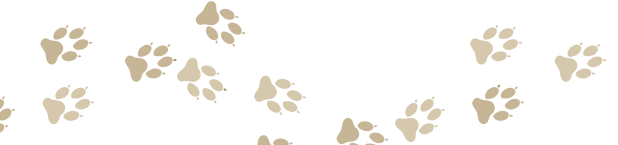

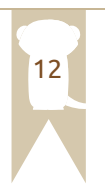

#### LES RÔLES

Une fois qu'un utilisateur est invité dans un espace partagé, il aura un rôle spécifique à l'espace. Il existe 4 rôles possibles dans Tracim :

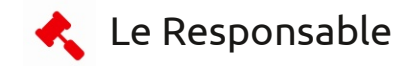

Il gère l'espace partagé, le modifier, le supprimer. Il peut inviter, modifier, et supprimer des membres, mais aussi gérer tous les contenus créés dans l'espace partagé.

**Remarque :** Un utilisateur qui crée un espace partagé aura directement le rôle de responsable.

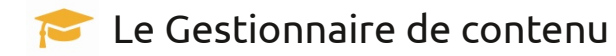

Il a la possibilité de créer, modifier, déplacer et supprimer tous les contenus présents dans l'espace partagé.

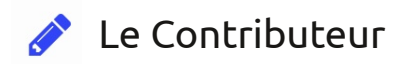

Il peut créer et modifier tout type de contenu mis à disposition dans l'espace partagé.

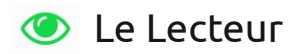

Il peut uniquement consulter et télécharger les contenus.

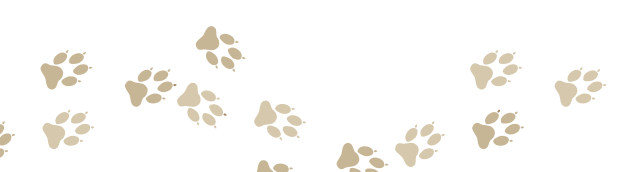

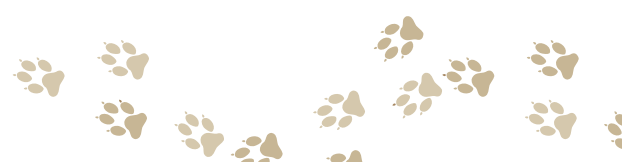

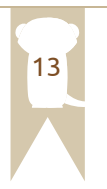

#### **LES PROFILS**

Quand vous inviterez une personne à collaborer, il faudra lui définir son profil dans Tracim. Il existe 3 profils à ce jour :

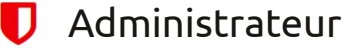

Il est responsable de l'instance de Tracim, il peut créer, modifier et supprimer des utilisateurs. Il peut également créer, modifier et supprimer tous les espaces partagés.

#### 🞓 Utilisateur de confiance

Il peut créer des utilisateurs dans l'instance Tracim, il peut également créer, modifier des espaces partagés et les supprimer seulement s'il a le rôle de responsable de l'espace.

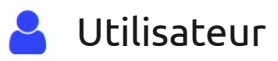

C'est le profil par défaut de tous les utilisateurs de Tracim, ce profil ne permet pas de créer d'espace partagé dans Tracim. Les utilisateurs seront ensuite invités dans des espaces partagés avec un rôle particulier.

Il vous est également possible de modifier les profils des utilisateurs déjà existants à tout moment. Vous retrouverez leurs paramètres (1) en dessous de la partie « Créer un utilisateur ». Il est possible de désactiver le profil d'un utilisateur ou de modifier son nom, son mail ou encore ses droits. Vous pourrez gérer les utilisateurs depuis le bouton « Administration » puis « Utilisateurs ».

|          | tracim                |                        |                                                             |                          | Rechercher | Administratio          |                |
|----------|-----------------------|------------------------|-------------------------------------------------------------|--------------------------|------------|------------------------|----------------|
| CR       | Création graphique 🔺  |                        | des comptes utilisate                                       | ur                       |            |                        |                |
| ñ        | Tableau de bord       | Sur cette page, vous j | pouvez administrer les utilisateurs de vot                  | re instance de Tracim    |            | Espaces parta          | gés            |
| =        | Tous les contenus     |                        |                                                             |                          |            |                        |                |
| Q        | Discussions           | Créer un utilisateur   |                                                             |                          | 30         | Utilisateurs           |                |
| 8        | Fichiers              | Nom complet            |                                                             |                          |            |                        |                |
| Ē        |                       | Nom complet            |                                                             |                          |            |                        |                |
| t        | Agenda                | Email                  |                                                             |                          |            |                        |                |
|          | Galerie               | Email                  |                                                             |                          |            |                        |                |
|          | Intranet 🔺            | Choisir un profil      |                                                             |                          |            |                        |                |
| ñ        | Tableau de bord       | Utilisateur            | i <b>teur</b><br>de confiance + créer des utilisateurs, adi | ministration d'instance  |            |                        |                |
|          | Tous les contenus     | 🔘 🞓 Utilisateur        | de confiance                                                |                          |            |                        |                |
| Q        | Discussions           | 🔘 🛔 Utilisateur        | + creer des espaces partages, ajouter d                     |                          |            |                        |                |
| 8        | Fichiers              | Accès aux              | espaces partagés où l'utilisateur est mer                   | mbre                     |            |                        |                |
|          |                       | Créer l'utilisate      | ur 🗸                                                        |                          |            |                        |                |
| <b>#</b> | Agenda                | L                      |                                                             |                          |            |                        |                |
|          | Galerie               |                        |                                                             |                          | (1)        |                        |                |
|          | Marketing & vente 🔹 🔺 | Actif                  | Utilisateur                                                 | Email                    | Peut crée  | r des espaces partagés | Administrateur |
| ñ        | Tableau de bord       |                        |                                                             | allocat @allocat allocat |            | A                      | Décembré       |
|          | Tous les contenus     |                        | Albert Girond                                               | aibert@aibert.albert     |            | Active                 | Desactivé      |

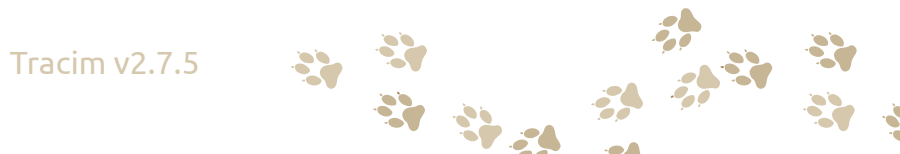

#### **ADMINISTRATION ANVANCÉE**

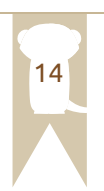

Un administrateur pourra gérer les utilisateurs et les espaces partagés depuis le bouton « Administration » puis « Espaces partagés » ou « Utilisateurs ». Nous avons expliqué précédemment la gestion des utilisateurs, nous allons donc nous pencher sur la gestion des espaces partagés.

Depuis la page « Gestion des espaces partagés » vous pourrez administrer tous vos espaces partagés.

**Remarque :** vous n'aurez pas accès à leur contenu sans devenir membres de ces espaces.

En cliquant sur le nom de l'espace partagé (1), vous aurez les informations détaillées de ce dernier. Vous pourrez ajouter (2), supprimer (3) ou encore modifier (4) le rôle des membres via le tableau de bord avancé. Il est également possible de modifier la description de l'espace partagé (5), de désactiver/ activer certaines fonctionnalités (6), mais aussi de supprimer les espaces partagés (7).

| Galerie Id Espace partagé Description Membres Supprimer   N Intranet 2 Projet #001 Lorem ipsum dolor sit amet, consectetur adipiscing elit. Donec consequat vestib 9 1   Tobleau de bord 3 Ressources hum 12 12 12   Tous les contenus 4 Intranet 12 12   Intranet 5 Marketing & ven 10 11                                                                                                    |    | Création graphique   Tableau de bord   Tous les contenus   Discussions   Fichiers   Documents texte   Agenda | Rechercher   ▲   ▲   ▲   ▲   ▲   ▲   ▲   Créer un espace partagés                             | nçais•  | Camille Bla |
|----------------------------------------------------------------------------------------------------|----|----------------------------------------------------------------------------------------------------|-----------------------------------------------------------------------------------------------|---------|-------------|
| N Intranet   A Tableau de bord   Image: Source sum in the source sum in the source sum in t |    | Galerie                                                                                                    | Id Espace partagé Description                                                                 | Membres | Supprimer   |
| <ul> <li>Tableau de bord</li> <li>Tableau de bord</li> <li>Tous les contenus</li> <li>Discussions</li> <li>Fichiers</li> <li>Tableau de bord</li> <li>Marketing &amp; ven</li> </ul>                                                                                                    | IN | Intranet 🔨                                                                                                   | 2 Projet #001 Lorem ipsum dolor sit amet, consectetur adipiscing elit. Donec consequat vestib | 9       | Ē           |
| Tous les contenus       4 Intranet       12 1         Discussions       5 Marketing & ven       10 1                                                                                                    | A  | Tableau de bord                                                                                              | (1)<br>3 Ressources hum                                                                       | 12      | 圃           |
| Discussions     12       Fichiers     5       Marketing & ven     10                                                                                                    |    | Tous les contenus                                                                                            |                                                                                               |         | ~           |
| Fichiers     5 Marketing & ven     10 @                                                                                                    | Q  | Discussions                                                                                                  | 4 Intranet                                                                                    | 12      | Ш           |
|                                                                                                    | Ø  | Fichiers                                                                                                    | 5 Marketing & ven                                                                             | 10      | 圃           |

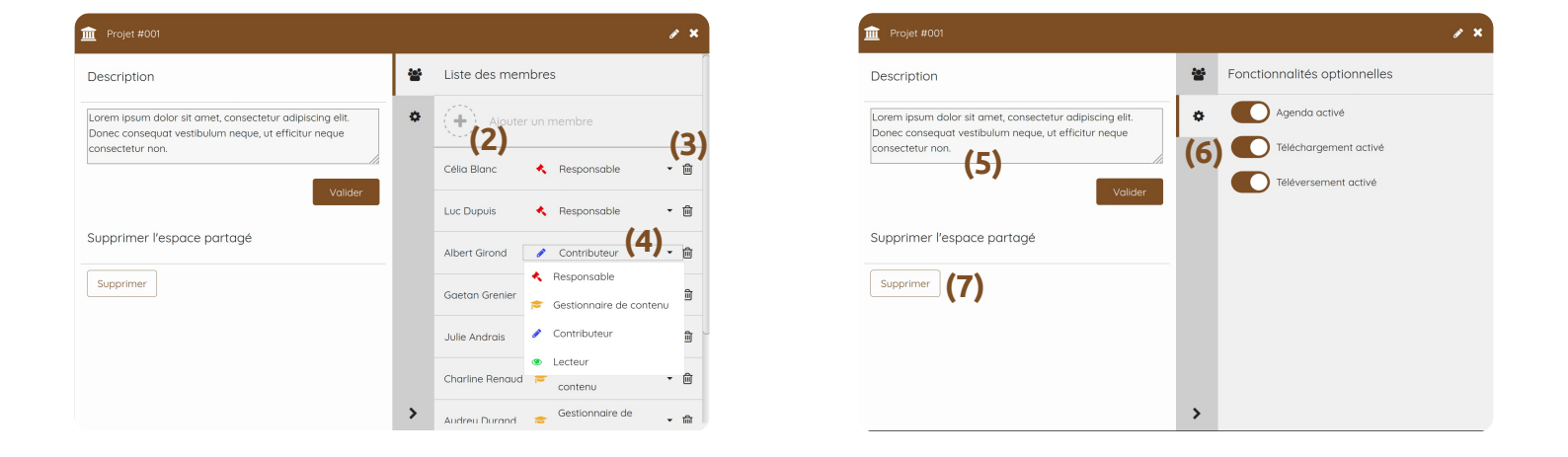

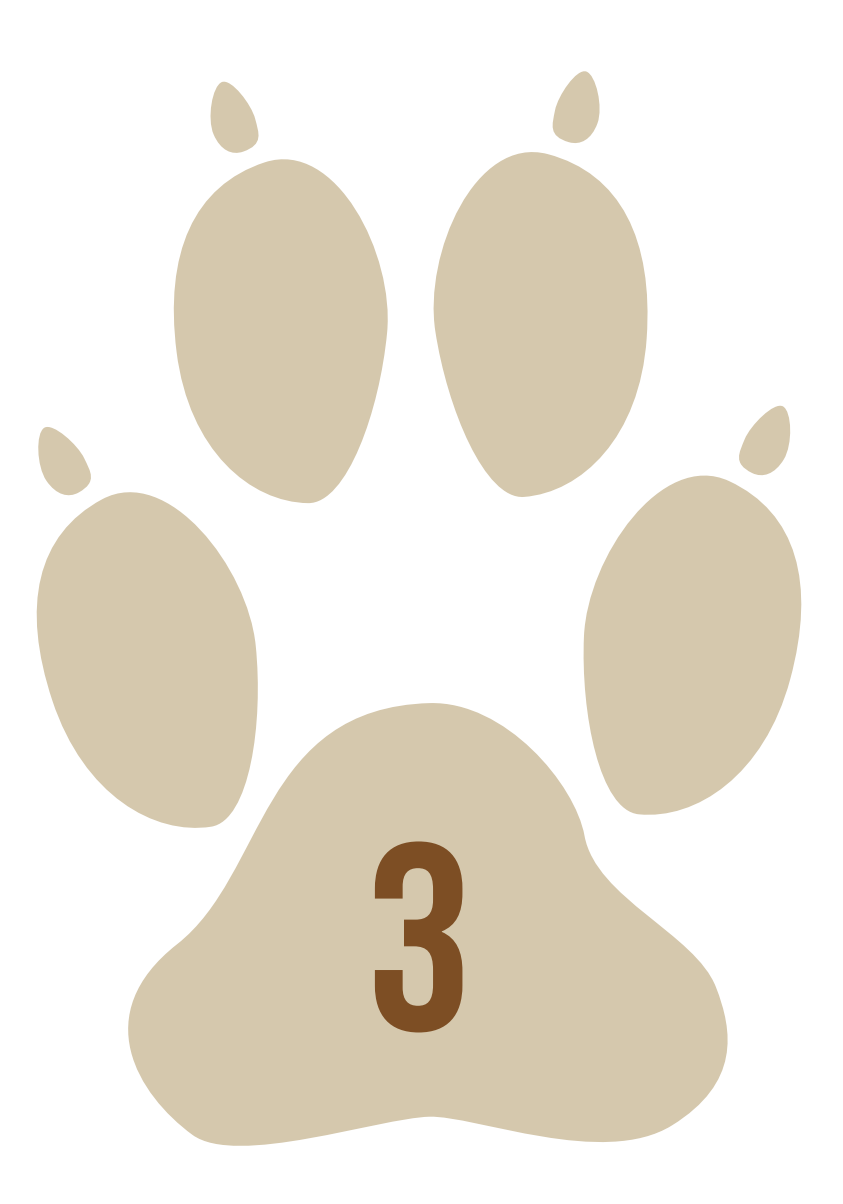

## FONCTIONNALITÉS

#### DÉMARRER UNE DISCUSSION

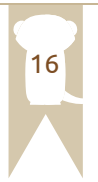

Une fois que vous avez créé une discussion, pour rédiger votre message cliquez sur « Votre message » (1). Si vous souhaitez faire de la mise en page, cliquez sur « Édition avancée » (2). Cette fonctionnalité (3) vous permet de mettre en page votre texte avec un éditeur complet, de plus, vous pouvez incorporer des images avec votre message, et des liens de vidéos (YouTube, PeerTube, etc). Pour revenir au mode d'édition standard, cliquez sur « Édition simple » (4).

Quand un collaborateur enverra un message, vous recevrez un mail de notification (s'ils sont activés), vous pourrez directement répondre au mail et votre message sera ajouté à la conversation.

**Remarque :** pour participer à une discussion, il faut avoir au minimum un rôle de contributeur.

| Q Discussion numéro 1                                                                          | # ×                       |
|------------------------------------------------------------------------------------------------|---------------------------|
|                                                                                                | Statut: Ouvert 🗆 💌 🛍      |
| 1 Z Elément créé<br>par Camille Blanc                                                          | il y a moins d'une minute |
|                                                                                                |                           |
|                                                                                                |                           |
|                                                                                                |                           |
|                                                                                                |                           |
| Votre message (1)                                                                              |                           |
| Édition avancée (2)                                                                            |                           |
|                                                                                                | Envoyer 🚀                 |
|                                                                                                |                           |
| Q Discussion numéro 1                                                                          | # ×                       |
|                                                                                                | Statut: Ouvert            |
| 1 🌮 Elément créé<br>par Camille Blanc                                                          | il y a moins d'une minute |
|                                                                                                |                           |
|                                                                                                |                           |
| Paragraphe - <b>B</b> $I \sqcup - S \land A = A = B \square = S^2 \blacksquare \Omega + = (2)$ |                           |
|                                                                                                |                           |
|                                                                                                |                           |
| P                                                                                              | PROPULSÉ PAR TINYMCE      |
| Édition simple (4)                                                                             | Envoyer 🖈                 |
|                                                                                                |                           |

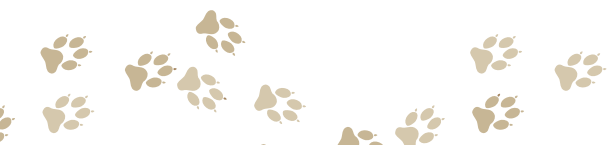

#### **IMPORTER UN FICHIER**

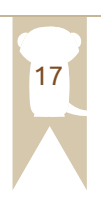

Dès que vous avez déposé votre fichier, la fenêtre de l'application fichier s'ouvre. À droite de l'écran, deux parties peuvent se distinguer : d'un côté, il y a la prévisualisation du document, et de l'autre, il y a l'historique (1) du document avec toutes les versions enregistrées, et tous les commentaires des collaborateurs.

Si vous désirez avoir des informations sur le fichier, cliquez sur l'onglet « Propriétés » (2). Vous aurez accès à une liste d'informations complètes du document. Vous pouvez ajouter une description à ce fichier et la modifier à tout moment avec le bouton « Changer la description » (3).

Agrandissez la prévisualisation du fichier en cliquant directement dessus. Si le fichier comporte plusieurs pages, vous pouvez les parcourir. Utilisez les flèches sur le côté de la prévisualisation (4).

Si vous désirez télécharger le fichier dans son format, cliquez sur l'icône (5), si vous voulez directement le fichier au format pdf cliquez sur l'icône (6), et enfin pour avoir seulement la page actuelle au format pdf cliquez sur l'icône (7).

Si vous voulez déposer une nouvelle version du fichier, utilisez le bouton « Téléverser une nouvelle version » (8).

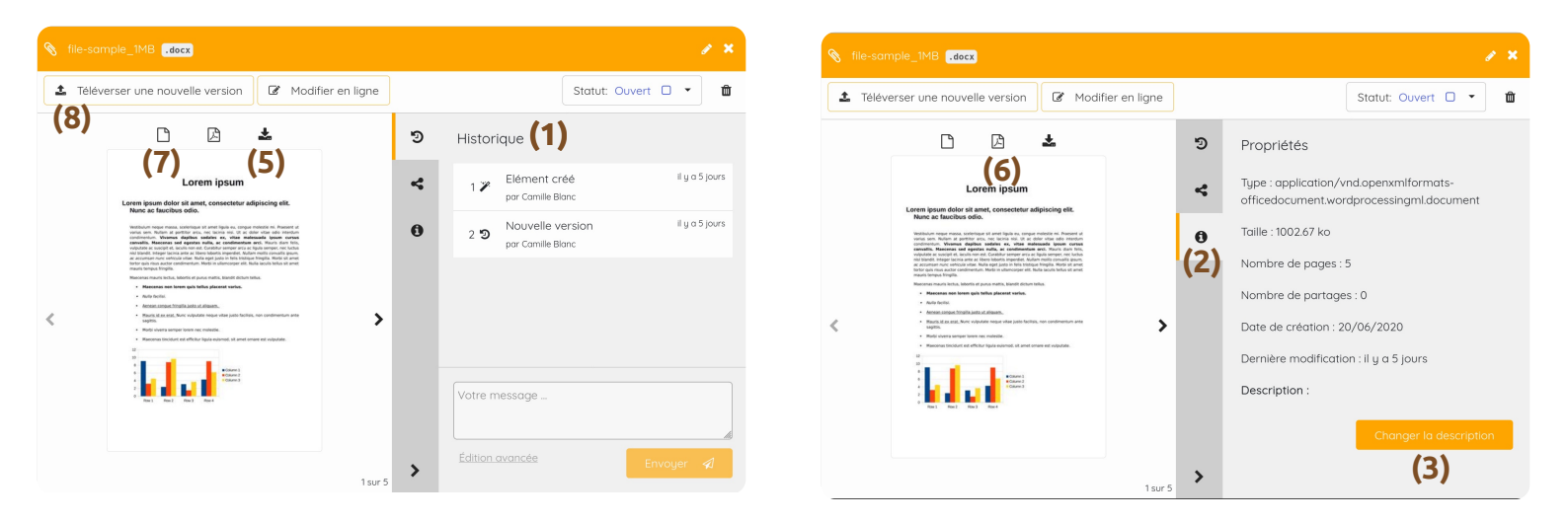

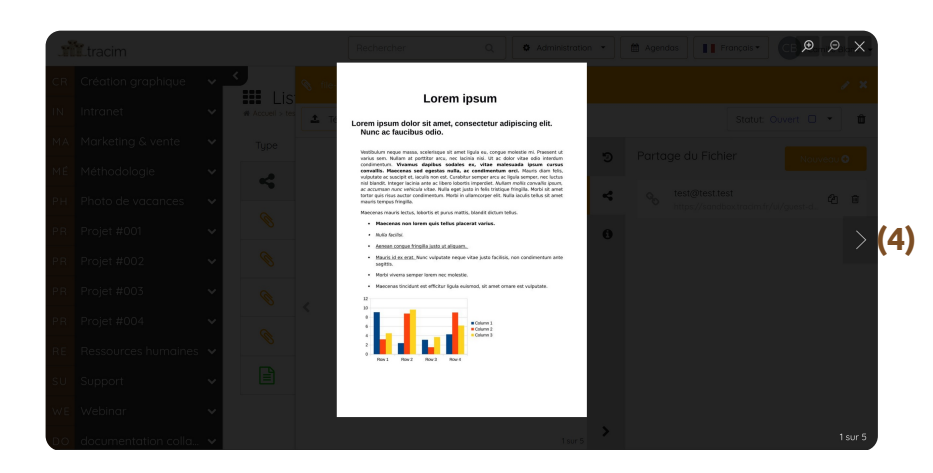

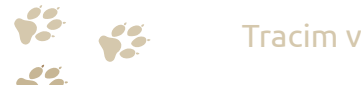

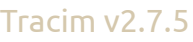

#### **RÉDIGER UN DOCUMENT**

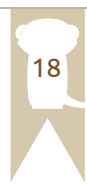

Comme pour la modification de fichiers, deux parties peuvent se distinguer à droite de l'écran : la prévisualisation du texte à gauche et l'historique à droite avec les versions du document, et les commentaires. Ces derniers bénéficient d'un éditeur de texte simple (1) et avancé (2). Pour changer d'éditeur de texte, cliquez sur « Édition avancée » (3) ou sur « Édition simple » (4).

**Remarque :** Vous ne pouvez pas écrire de commentaires lorsque votre document est en mode d'édition.

Pour rédiger ou modifier le document, cliquez sur le bouton « Modifier » (5). Pour faire défiler le texte, utilisez la barre latérale (6) ou la molette de votre souris.

L'édition du document se fait forcément en texte riche, vous pouvez ainsi gérer la mise en page.

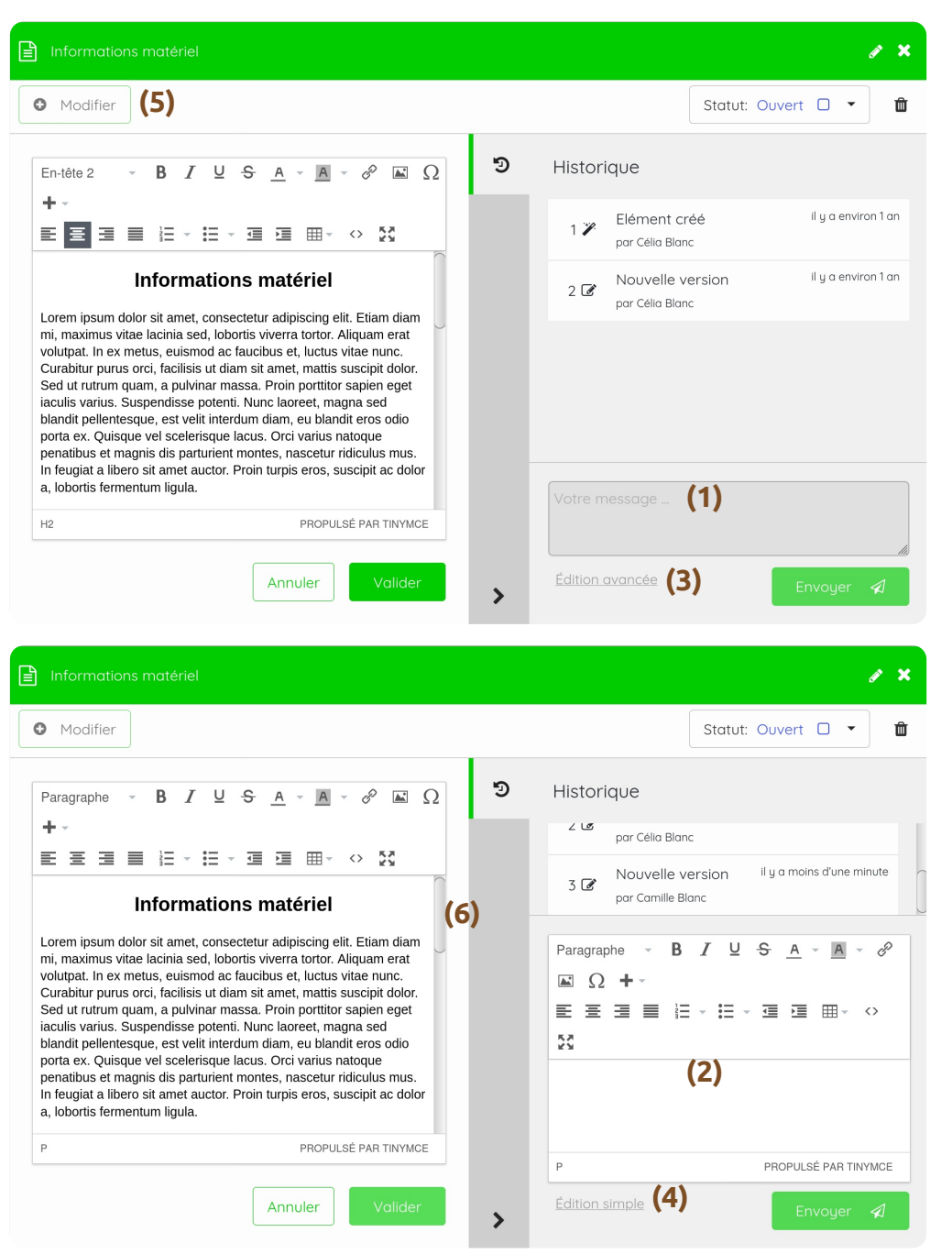

Tracim v2.7.5

#### **GESTION AVANCÉE DE CONTENU**

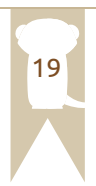

Il est possible de supprimer les contenus, pour cela utilisez l'icône présente à côté des statuts. La corbeille (1) permet de supprimer le fichier.

Chaque fonctionnalité de Tracim, a dès sa création un statut (2), par défaut il est sur « Ouvert ». Ce statut permet à tous les collaborateurs de pouvoir modifier ou commenter le document.

| 🗞 file-sample_1MB <mark>.docx</mark> |                     |                    | ø × |     |
|--------------------------------------|---------------------|--------------------|-----|-----|
| 1 Téléverser une nouvelle version    | 🕼 Modifier en ligne | Statut: Ouvert (2) | ]   | (1) |

Il y 4 statuts possibles, « Ouvert », « Validé », « Annulé » et « Obsolète ». Le statut validé bloque le fichier dans sa dernière version et plus personne ne peut faire de modification. Il en va de même pour le statut annulé et obsolète.

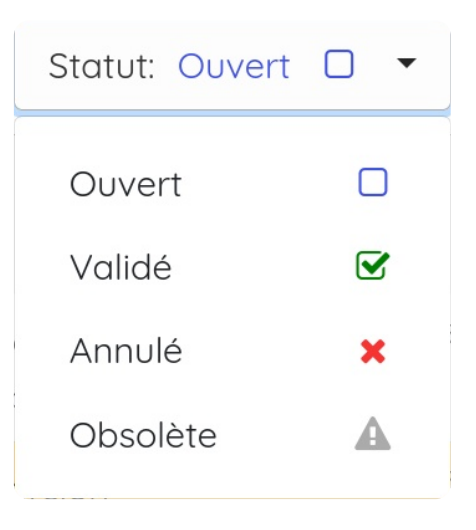

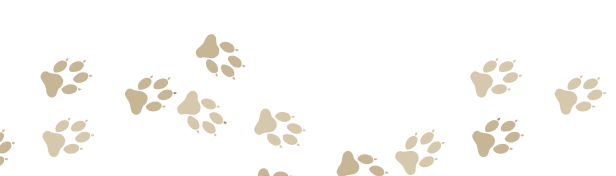

#### **LES AGENDAS**

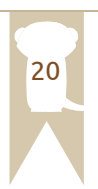

Chaque espace partagé dispose de son propre agenda. Les agendas sont indépendants les uns des autres. Pour avoir accès à l'agenda de l'espace en question, cliquez sur le bouton « Agenda » dans la barre latérale (1) ou alors depuis le de tableau de bord sur l'icône « Ouvrir Agenda ».

Vous pouvez accéder à tous les agendas présents dans l'instance de Tracim en cliquant sur le bouton « Agendas » (2) en haut à droite, qui se trouve à côté de la langue. Chaque utilisateur de Tracim dispose de son propre agenda qui est visible dans cette fenêtre.

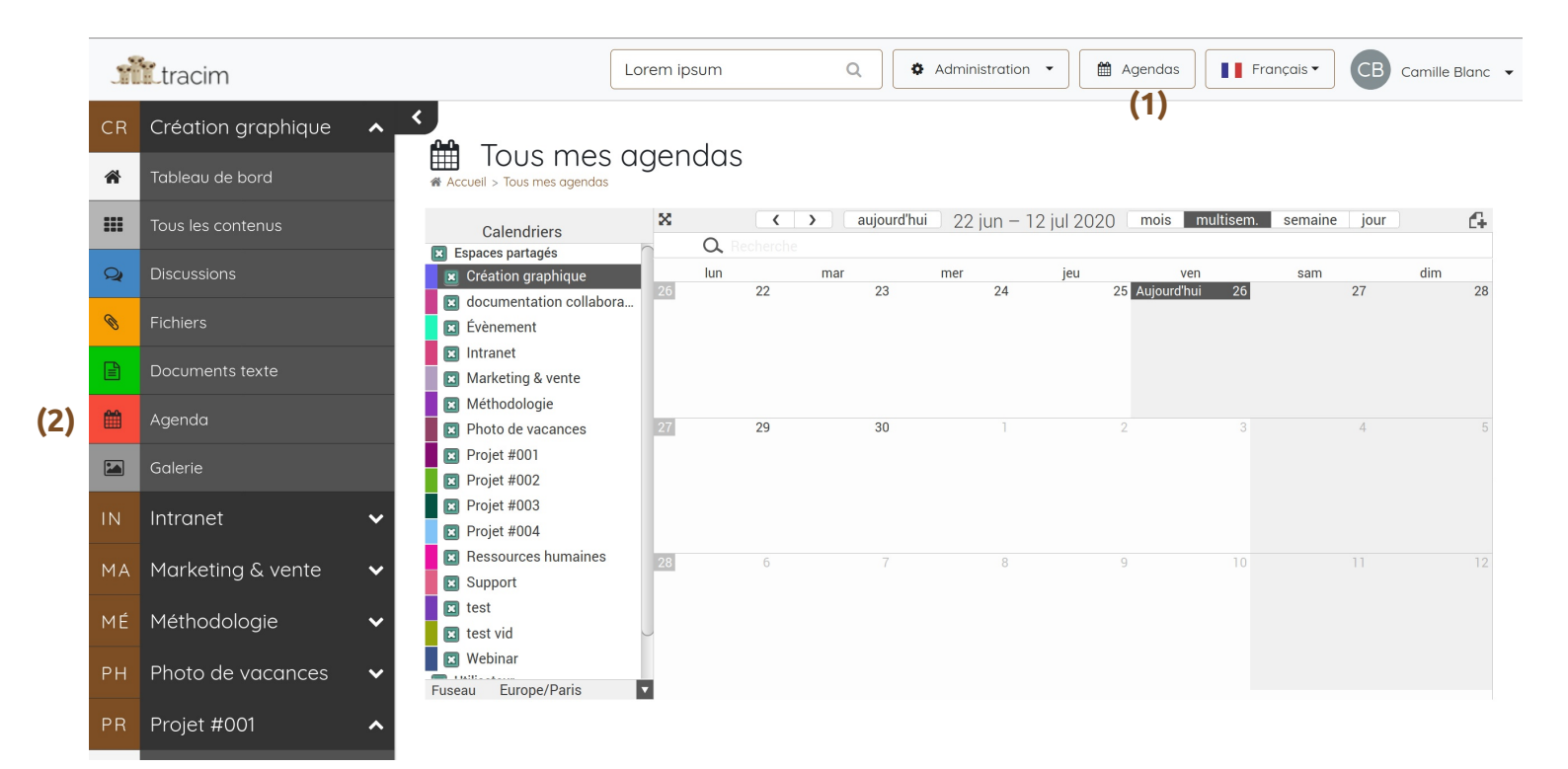

Pour créer un événement, double-cliquez sur le jour où vous souhaitez créer l'événement, une fenêtre de configuration s'ouvrira.

| Nom de l'événement                                                                                     |                                                                                            |  |  |  |  |  |  |
|----------------------------------------------------------------------------------------------------|--------------------------------------------------------------------------------------------|--|--|--|--|--|--|
| Lieu<br>Toute la journée<br>De<br>À                                                                    | Lieu<br>22/06/2020<br>22/06/2020                                                           |  |  |  |  |  |  |
| Répéter<br>État<br>Disponibilité<br>Confidentialité<br>Priorité<br>Calendrier<br>Alerte<br>URL<br>Note | Ne pas répéter   Non spécifié  Occupé  Public  Aucune  Création graphique  Vide  URL  Note |  |  |  |  |  |  |
| Sauvegarder                                                                                            | Fermer                                                                                     |  |  |  |  |  |  |

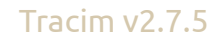

#### LES DOCUMENTS DE BUREAUTIQUE

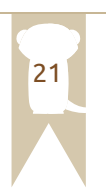

Comme vu à la page numéro 6 de ce guide, il est possible de créer 3 types de documents de bureautique (tableur, texte et présentation) directement dans Tracim.

Les documents créés ou édités depuis Tracim sont des documents collaboratifs, c'est-à-dire que tous les membres de votre espace partagé y auront accès et pourront venir les modifier en même temps que vous.

**Remarque :** les membres doivent avoir au minimum le rôle de contributeur pour modifier le document.

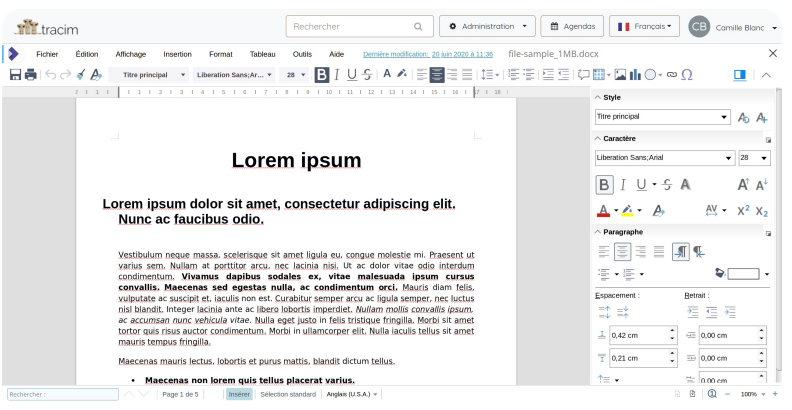

document texte collaboratif

| a wasti di di |                  |               |            |            |                          |           |      |                             |                    |            |          |                                                   | -                                                    |                  |
|---------------|------------------|---------------|------------|------------|--------------------------|-----------|------|-----------------------------|--------------------|------------|----------|---------------------------------------------------|------------------------------------------------------|------------------|
| Fichier       | Édition          | Affichage In  | nsertion F | ormat Feui | le Donne                 | es Outils | Aide | Demière modific             | ation: il y a 21 : | secondes   | Test.ods |                                                   |                                                      |                  |
| <b>11</b> 50  | * A A            | Liberation Sa | ns 🔻 10    | • B I      | <u>U</u> <del>S</del> ∣A | r® 🖽 •    |      | <u>s</u> ∣ą↓ <u>s</u> ↓   [ | <b>5</b> -\$%      | 0;0-0;0+ ζ | 2 🖬 🖬 🤇  | Ω m + (                                           | [                                                    |                  |
|               | $f_X \Sigma = [$ |               |            |            |                          |           |      |                             |                    |            | •        | ∧ Style                                           |                                                      |                  |
|               | 8                | с             | D          | E          | F                        | G         | н    | 1                           | J                  | К          | L        | Par défaut                                        | •                                                    | Ap /             |
|               | •                |               |            |            |                          |           |      |                             |                    |            |          | ∧ Caractère                                       |                                                      |                  |
|               |                  |               |            |            |                          |           |      |                             |                    |            |          | Liberation Sans                                   | •                                                    | 10               |
|               |                  |               |            |            |                          |           |      |                             |                    |            |          | BIU·S∦                                            | 4                                                    | A <sup>†</sup> / |
|               |                  |               |            |            |                          |           |      |                             |                    |            |          | <u>A</u> · A                                      | $\overset{\text{AV}}{\longleftrightarrow} ~ \bullet$ | X <sup>2</sup> ) |
|               |                  |               |            |            |                          |           |      |                             |                    |            |          | ^ Format numérique                                |                                                      |                  |
|               |                  |               |            |            |                          |           |      |                             |                    |            |          | Standard                                          | - 🔝 -                                                | % (              |
|               |                  |               |            |            |                          |           |      |                             |                    |            |          | Nombre de gécimales                               | Zéros non sig                                        | prificati        |
|               |                  |               |            |            |                          |           |      |                             |                    |            |          | Nombres négatifs en rou     Sénerateur de miliere | 1<br>ige                                             |                  |
|               |                  |               |            |            |                          |           |      |                             |                    |            |          | <ul> <li>Alignement</li> </ul>                    |                                                      |                  |
|               |                  |               |            |            |                          |           |      |                             |                    |            |          | e e e e e 🛛                                       | ₹ ₽                                                  | *                |
| ÷Ээ           | + Feuile:        |               |            |            |                          |           |      |                             |                    |            |          | Retrait : 🚈 🚛                                     | Eusionner le                                         | is cellu         |

tableur collaboratif

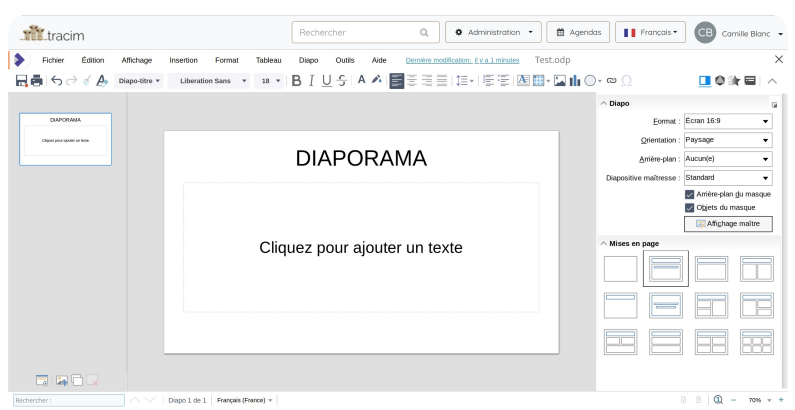

édition de diaporama collaboratif

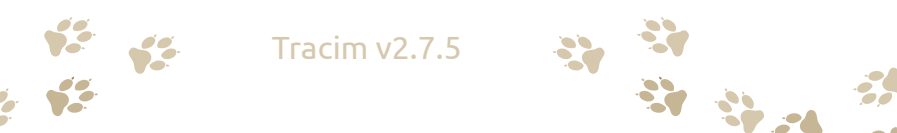

#### LA GALERIE

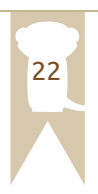

à droite (3).

La galerie permet d'afficher simplement les images ou la prévisualisation des fichiers présents dans Tracim. Son accès depuis le tableau de bord ou le panneau latéral va permettre d'afficher le contenu présent à la racine de votre espace partagé.

Si l'espace partagé comporte plusieurs dossiers ou sous-dossiers, cliquez sur « ... » puis sur « Galerie » depuis l'affichage d'un dossier afin de démarrer la visualisation des fichiers présents dans ce dossier.

| tracim                            | Rechercher C                                     | Administration - 🗎 Agendas | Français - CB Camille Blanc - |  |
|-----------------------------------|--------------------------------------------------|----------------------------|-------------------------------|--|
| Jana UdCim                        |                                                  |                            |                               |  |
| CR Création graphique             |                                                  |                            | Créer 🔹                       |  |
| Tableau de bord                   | Accueil > Création graphique > Tous les contenus |                            |                               |  |
| Tous les contenus                 | Type Titre                                       |                            |                               |  |
| Q Discussions                     |                                                  |                            |                               |  |
| S Fichiers                        | Fichiers reçus                                   |                            |                               |  |
| Documents texte                   | C Photo                                          | Créer dans ce d            | •                             |  |
| Agenda                            | hagder poweletter                                |                            |                               |  |
| Galerie                           |                                                  |                            | Modifier                      |  |
| IN Intranet                       | ↔ logo_rs .png                                   |                            |                               |  |
| MA Marketing & vente              |                                                  |                            | 🛍 Supprimer                   |  |
|                                   |                                                  |                            | Galaria                       |  |
| ME Methodologie                   | Ť                                                |                            | Guierie                       |  |
| PH Photo de vacances              | ~                                                |                            | COVO                          |  |
| PR Projet #001                    | s/12/contents/file/192                           |                            |                               |  |
| пералан нооле оснология сонология |                                                  |                            |                               |  |
| <i>/ / / / / /</i>                |                                                  |                            |                               |  |
| )émarrez le diaporama de          | toutes les images prés                           | sentes dans la g           | galerie avec le               |  |
| outon « Lecture » (1) Voi         | s nouvez faire nivoter                           | l'image de 90° à           | a dauche (2) et               |  |
|                                   |                                                  |                            |                               |  |
|                                   |                                                  |                            |                               |  |

**Remarque :** la rotation de l'image est effective uniquement dans la galerie.

Il est possible de supprimer (4) définitivement le fichier associé à l'image visible. Ce fichier sera également supprimé de Tracim. Les miniatures des images peuvent être visualisées dans la galerie (5). Les flèches situées à gauche (6) et à droite (7) permettent de naviguer dans la galerie. Il est possible d'afficher les images en plein écran en cliquant sur l'image visible au centre.

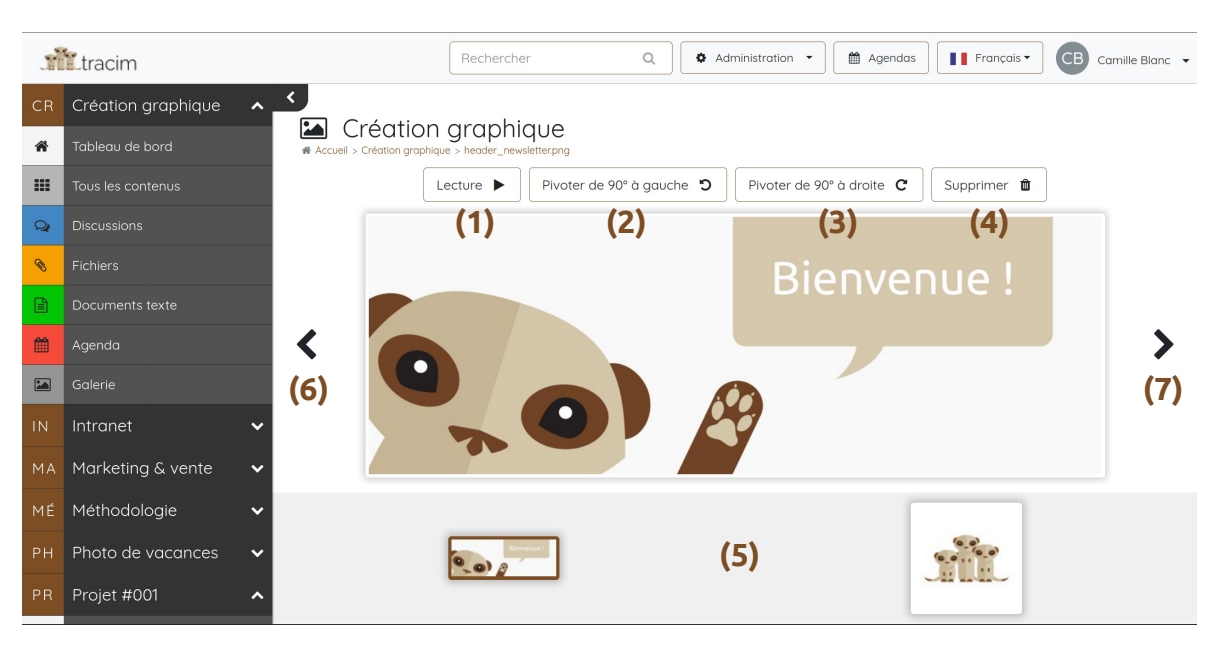

#### **LE PARTAGE DE FICHIER**

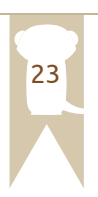

Il est possible de partager des fichiers avec des personnes ne possédant pas de compte sur Tracim. Pour accéder à cette fonctionnalité, il faut ouvrir un contenu de type « fichier » puis, dans la barre de menu, cliquez sur l'icône de partage (1) :

| 🔇 file-sar | nple_1MB .docx                                                                                                    | / ×                                                                                                    |
|------------|----------------------------------------------------------------------------------------------------|----------------------------------------------------------------------------------------------------|
| 1 Télév    | erser une nouvelle version 🏾 🐼 Modifier en lig                                                                                                    | gne Statut: Ouvert 🗆 🔻 🛍                                                                                                    |
| <          | <image/> <image/> <image/> <image/> <image/> <section-header><section-header><image/><section-header><section-header><section-header><section-header><section-header><section-header><section-header><section-header><section-header><section-header></section-header></section-header></section-header></section-header></section-header></section-header></section-header></section-header></section-header></section-header></section-header></section-header> | <ul> <li>Nouveau partage</li> <li>Adresse email du ou des destinataires (2)</li> <li>Protéger par un mot de passe (3)</li> <li>Annuler Valider</li> <li>(4)</li> </ul> |
|            | 1                                                                                                    | 1 sur 5                                                                                                    |

Il faut ensuite renseigner l'adresse mail (2) de la ou les personnes à qui on souhaite donner accès au fichier.

Remarque : pour plus de sécurité, il est possible de protéger le partage avec un mot de passe (3).

Il suffit ensuite de cliquer sur « Valider » (4) pour que les destinataires soient informés par mail de l'accès qui leur est donné sur le fichier. Il est aussi possible de transmettre un lien de partage qui s'affiche directement en le copiant (5) :

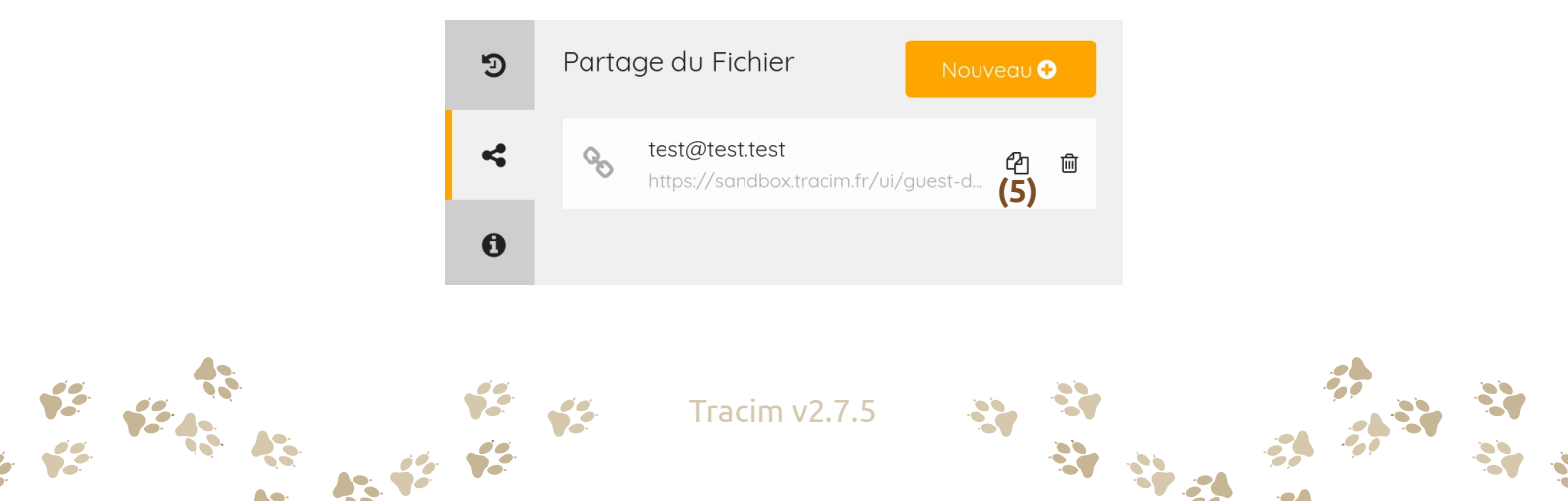

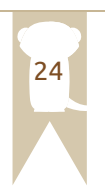

Il est possible de permettre à des personnes n'ayant pas de compte dans Tracim de téléverser directement des fichiers. Pour cela il faut cliquer sur « … » puis sur « Paramétrer » (1) :

|    | tracim                | Rechercher Q                            |            |
|----|-----------------------|-----------------------------------------|------------|
| PR | Projet #001 🗸 🗸 🗸     | Liste des contenus                      | Créer 🔻    |
| PR | Projet #002 🗸 🗸       | R Accuell > Webinar > Tous les contenus |            |
| PR | Projet #003 🗸 🗸       | Type Titre                              | Statut     |
| PR | Projet #004 🗸 🗸       | Fichiers reçus                          | ··· · (4)  |
| RE | Ressources humaines 🐱 | Contenus site web                       | Paramétrer |
| su | Support 🗸             | ~                                       |            |
| WE | Webinar 🔨             | Créer dans ce dossier                   |            |

Cliquez ensuite sur « Nouveau ». Renseignez le mail de la ou des personnes autorisées à téléverser des documents directement dans Tracim. Une fois le(s) mail(s) saisit(is), cliquez sur « Valider » .

**Remarque :** il est possible de protéger l'utilisation du téléversement avec un mot de passe.

Le/les destinataire(s) va/vont recevoir un mail avec les informations nécessaires pour téléverser des documents. Il est aussi possible de partager le lien de téléversement directement visible dans Tracim :

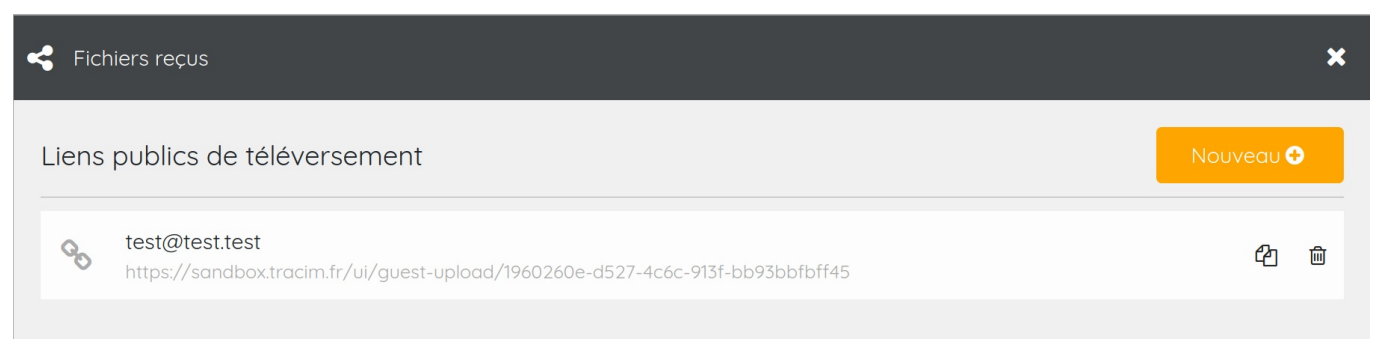

Les membres de l'espace partagé seront informés par mail lorsque des documents auront été téléversés dans Tracim.

Les documents seront accessibles dans le dossier « Fichiers reçus » (2). Cliquez sur l'icône (3) pour les faire apparaître. Un sous-dossier apparaîtra et correspondra à chaque téléversement effectué, qui aura, dans son nom, le nom de la personne qui a téléversé les fichiers ainsi que la date et l'heure du téléversement.

| M        | tracim                |          | Rechercher                     | ۹                  | Administration •   | Agendas   | Français • | CB Camille Blan |
|----------|-----------------------|----------|--------------------------------|--------------------|--------------------|-----------|------------|-----------------|
|          | Projet #001 🗸 🗸       |          | ste des contenus               |                    |                    |           | 1          | Créer 🔻         |
|          | Projet #002 🗸 🗸       | Accuel > | Webinar > Tous les contenus    |                    |                    |           |            |                 |
|          | Projet #003 🗸         | Туре     | Titre                          |                    |                    |           |            | Statut          |
|          | Projet #004 🗸 🗸       | 4        | Fichiers reçus                 |                    |                    |           |            |                 |
|          | Ressources humaines 🐱 | (3) _    | Fichiers téléchargés par Phili | ope le 2019-09-04  | 14:45:44.022925    |           |            |                 |
|          | Support 🗸             |          |                                |                    |                    |           |            |                 |
|          | Webinar 🔨             |          | Fichiers téléchargés par Barr  | y Luc le 2019-09-0 | 14 14:45:06.019695 |           | •          |                 |
| *        | Tableau de bord       | + 🗀      | Contenus site web              |                    | Créer dans ce      | dossier 💌 | •          |                 |
|          | Tous les contenus     |          | Relations presse               |                    | Créer dans ce      | dossier 🔻 |            |                 |
| Q        | Discussions           | 0-       |                                |                    |                    |           |            |                 |
| ۹        | Fichiers              |          | Réseaux sociaux                |                    | Créer dans ce      | dossier 🔻 |            |                 |
| Ð        | Documents texte       |          | Supports imprimés              |                    | Créer dans ce      | dossier 🔻 |            |                 |
| <b>*</b> | Agenda                |          |                                |                    |                    |           |            |                 |

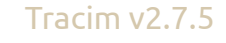

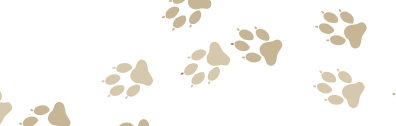

#### **LE GLISSER-DÉPOSER**

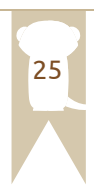

Vous avez la possibilité de déplacer les fichiers, dossiers et tout contenu directement dans l'interface web de Tracim. Cette fonctionnalité a été pensée pour être simple et pratique et pour s'adapter aux besoins des utilisateurs.

**Remarque :** le déplacement de contenu n'est accessible qu'aux gestionnaires de contenus et aux responsables des espaces partagés. Vérifiez votre rôle dans l'espace partagé pour savoir si vous êtes concernés.

Il est possible également de déplacer du contenu entre les espaces partagés. Pour cela, sélectionnez un fichier, puis, tout en gardant le doigt appuyé sur le bouton gauche de la souris, déplacez le fichier sur le nom de l'espace partagé dans lequel on souhaite effectuer l'action. Le fichier sera alors déplacé à la racine de cet espace partagé.

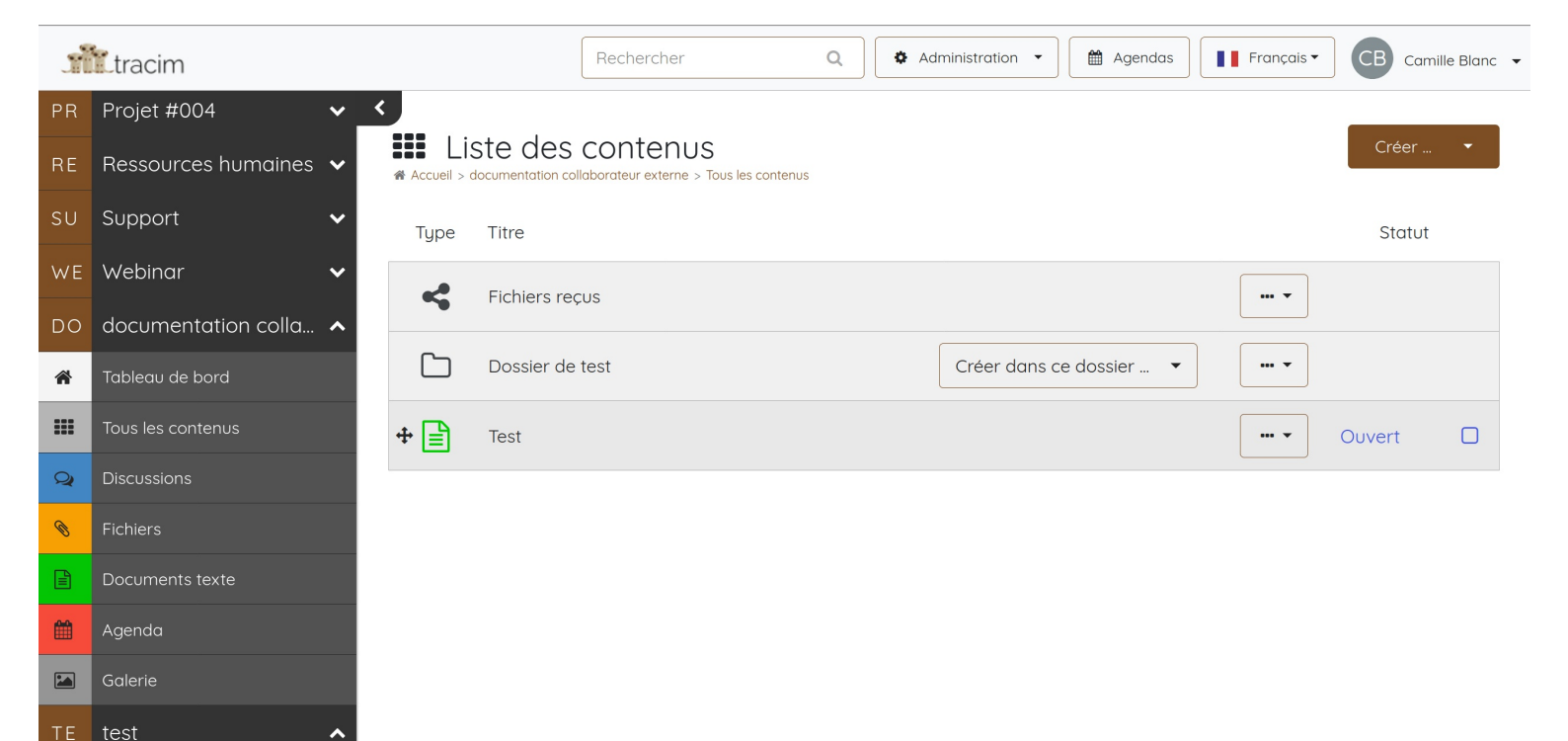

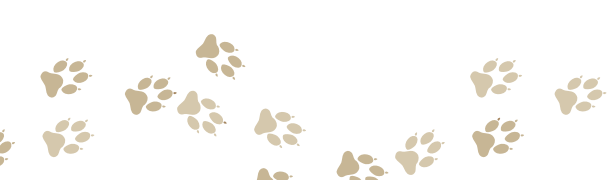

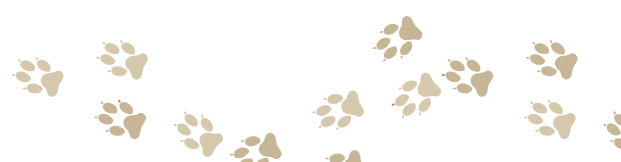

#### LA RECHERCHE

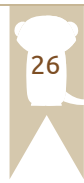

Vous pouvez rechercher vos contenus dans Tracim via le champ « Rechercher » (1) qui est disponible dans le bandeau supérieur. La recherche est effectuée dans tous les contenus présents dans Tracim.

La recherche fonctionne aussi pour trouver des mots qui seraient présents dans vos discussions ou vos fichiers, comme les pdf par exemple.

**Remarque :** cette option dépend de la configuration de votre instance et nécessite le moteur de recherche ElasticSearch.

Dans ce cas, les résultats seront classés avec plus de critères de pertinence en fonction de l'endroit et du nombre de fois où le mot recherché sera présent.

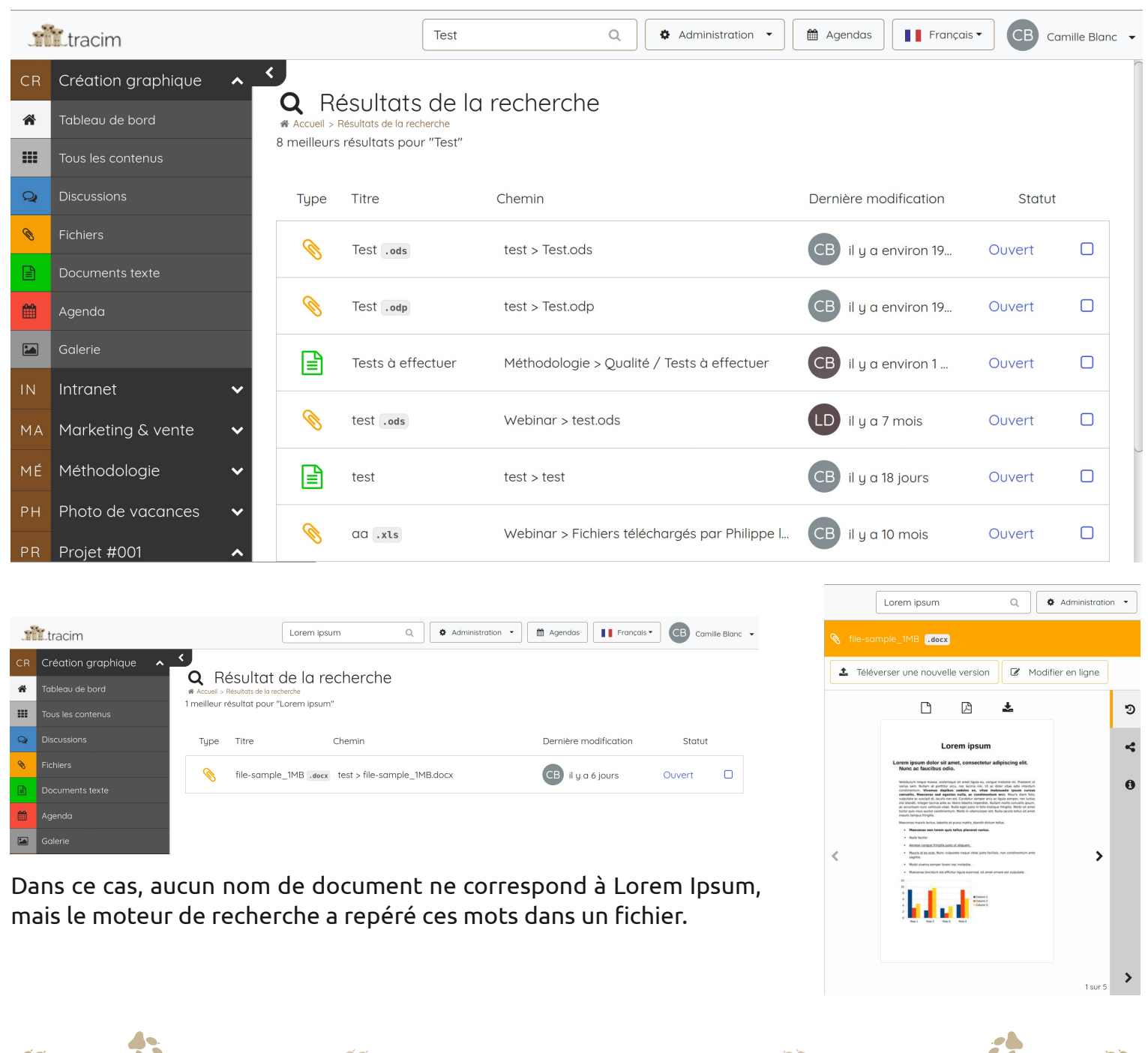